## คู่มือการใช้โปรแกรมบัญชีจ่ายค่าจ้าง Manual Payroll Accounting Software

โปรแกรมบัญชีจ่ายค่าจ้างนี้ เป็นโปรแกรมช่วยสำหรับการจัดทำบัญชีจ่ายสำหรับค่าจ้างรายเดือนและ/หรือรายวันเหมาะ สำหรับหน่วยงานทั้งภาครัฐและเอกชนทั่วไป และเป็นโปรแกรมขนาดเล็กทำให้ไม่เปลืองทรัพยากรของเครื่องคอมพิวเตอร์แต่อย่างใด นอกจากนี้โปรแกรมยังสามารถทำงานได้ในรูปแบบเครื่องเดียว (Standalone) หรือระบบเครื่องแม่ข่าย/ลูกข่าย (Client – Server) ตามความเหมาะสมและขนาดองค์กรของผู้ใช้

การใช้งานรูปแบบเครื่องเดียว (Standalone) ผู้ใช้ไม่ต้องติดตั้งโปรแกรมหรือส่วนเสริมใดเพิ่มเติม เนื่องจากตัวติดตั้งได้ เตรียมการมาให้เรียบร้อยแล้ว ส่วนการใช้งานในระบบเครื่องแม่ข่าย/ลูกข่าย (Client – Server) ผู้จำเป็นต้องติดตั้งโปรแกรมจัดการ ฐานข้อมูลเพิ่มเติม โดยระบบของโปรแกรมในรุ่นนี้รองรับฐานข้อมูลแบบ MySQL for Windows (ถ้าผู้ใช้ต้องการฐานข้อมูลแบบ MySQL for Linux โปรดติดต่อเพื่อเพิ่มเติมส่วนขยายที่จำเป็นให้กับโปรแกรม) การใช้งานกับฐานข้อมูลแบบ MySQL for Windows มี 2 รูปแบบ คือแบบขนาดเล็กเหมาะสำหรับการเชื่อมโยงฐานข้อมูลไม่เกิน 30 User กับแบบฐานข้อมูลเต็มรูปแบบซึ่งแบบนี้อาจจะ เป็นระบบฐานข้อมูลขนาดใหญ่อาจต้องใช้เครื่องคอมพิวเตอร์ที่มีความสามารถเฉพาะเป็นเครื่องแม่ข่าย จากรูปแบบการใช้งานกับ ฐานข้อมูลที่หลากหลายทำให้ผู้ใช้สามารถเลือกรูปแบบตามความเหมาะสมกับองค์กรของตนเองและสามารถเพิ่มเติมขยายระบบได้ใน อนาคตอย่างง่ายดาย

#### ความต้องการของโปรแกรม

- 1. ระบบปฏิบัติการ Windows 32บิท หรือ 64บิท
- 2. เพื่อที่ว่างสำหรับโปรแกรมไม่น้อยกว่า 10Mb
- 3. เครื่องพิมพ์ที่ติดตั้ง Driver กับระบบปฏิบัติการ
- เว็บเซิร์ฟเวอร์สำหรับการทำบัญชีรายละเอียดการจ่ายค่าจ้างรายเดือน โดยสามารถรองรับการทำงานกับสคริ๊ป PHP (กรณีต้องการ) ทั้งนี้ผู้ใช้ต้องทำการติดตั้งโปรแกรมแสดงรายละเอียดการจ่ายค่าจ้างรายเดือนในเว็บเซิร์ฟเวอร์ สำหรับ โปรแกรมดังกล่าวมีมาพร้อมกับชุดติดตั้งโปรแกรมประเภทซีดีรอม
- 5. ระบบเครือข่ายภายใน กรณีต้องการใช้ฐานข้อมูลแบบ Client/Server

## การติดตั้งโปรแกรม

ผู้ใช้สามารถดาวน์โหลดโปรแกรมได้ที่ http://msglive.org และเลือกดาวน์โหลดโปรแกรมติดตั้ง em32v100.exe มาบันทึก ไว้ในเครื่องคอมพิวเตอร์ของผู้ใช้ก่อน จากนั้นจึงเรียกโปรแกรม em32v100.exe มาทำงาน ดังรูป

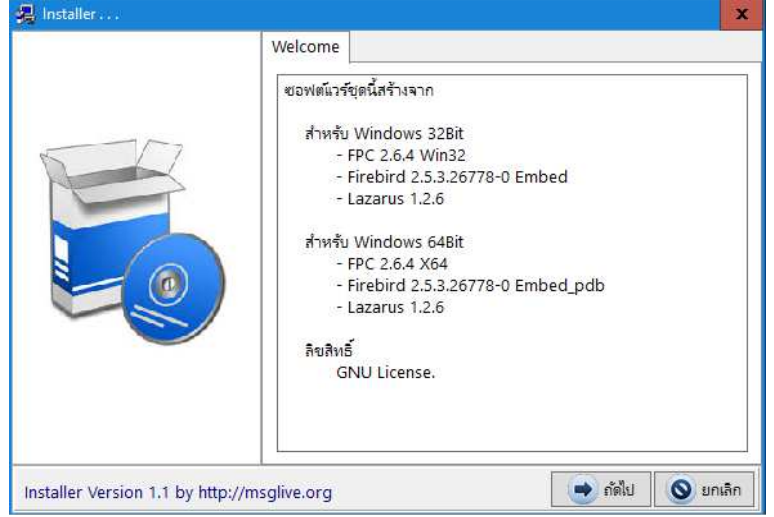

จากรูปให้ผู้ใช้คลิก "ถัดไป" โปรแกรมติดตั้งจะแสดงข้อความดังรูป

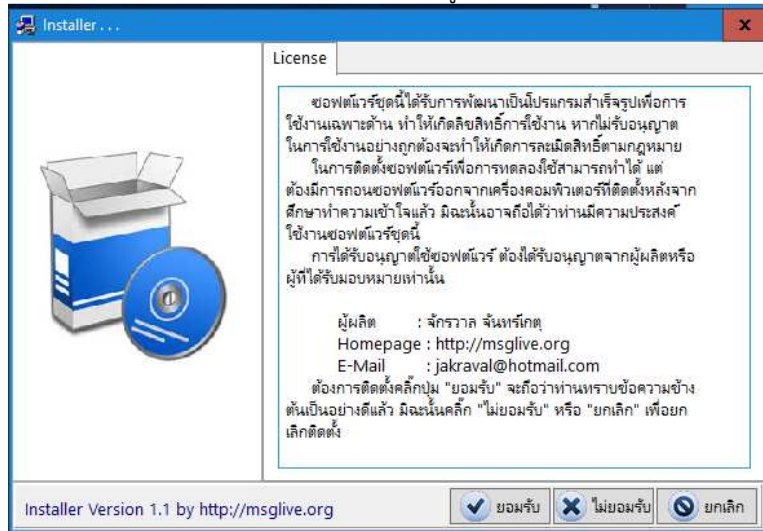

จากรูปโปรแกรมติดตั้งจะแสดงรายละเอียดลิขสิทธิ์ของโปรแกรมที่ผู้ใช้พึงปฏิบัติเพื่อให้การใช้งานโปรแกรมครบสมบูรณ์ และ เมื่อยอมรับข้อตกลงดังกล่าวแล้วและยินยอมให้ติดตั้งโปรแกรมให้ผู้ใช้คลิก "ยอมรับ" แต่ถ้าไม่ต้องการติดตั้งให้คลิก "ไม่ยอมรับ" โปรแกรมติดตั้งจะยกเลิกการติดตั้งโปรแกรมและจบการทำงานของโปรแกรมติดตั้ง เมื่อผู้ใช้คลิก "ยอมรับ" โปรแกรมจะแสดงข้อความ ดังรูป

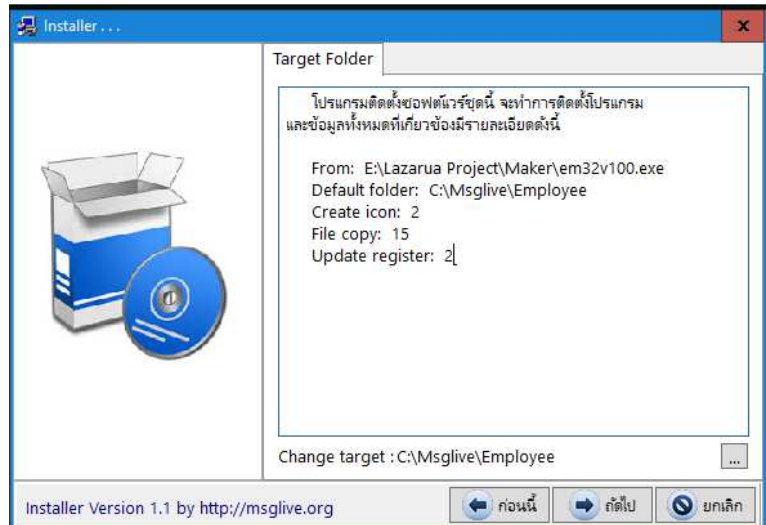

จากรูปโปรแกรมติดตั้งจะแสดงรายละเอียดที่ก่อนทำการติดตั้ง ให้ผู้ใช้คลิกปุ่ม "ถัดไป" เพื่อดำเนินการติดตั้งโปรแกรมต่อไป และรอจนกระทั่งโปรแกรมแสดงข้อความดังรูป

| 5-17                             | Finish<br>โปรแกรมติดตั้งทำการติดตั้งขอฟต์แวร์เสร็จเรียบร้อยแล้ว<br>และขอขอบคุณที่ท่านให้ความสนใจขอฟต์แวร์ชุดนี้<br>โปรดอย่าลืมลงทะเบียนการใช้งานขอฟต์แวร์ที่ถูกต้องด้วย |
|----------------------------------|----------------------------------------------------------------------------------------------------|
|                                  | ขอบคุณ<br>จักรวาล จันทร์เกตุ<br>2 กรกฎาคม 2557<br>Tel. 081-8659686<br>jakraval@hotmail.com<br>http://msglive.org                                                        |
| nstaller Version 1.1 by http://n | nsglive.org                                                                                                    |

จากรูปให้คลิกปุ่ม "เสร็จสิ้น" เพื่อจบการติดตั้งโปรแกรม

## การเรียกใช้งานโปรแกรม

หลังจากทำการติดตั้งโปรแกรมเสร็จเรียบร้อยแล้ว โปรแกรมติดตั้งจะทำการสร้างไอคอนสำหรับการเรียกใช้งานที่เดสท๊อป ดัง

ູລູປ

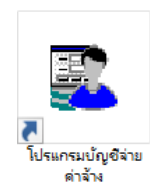

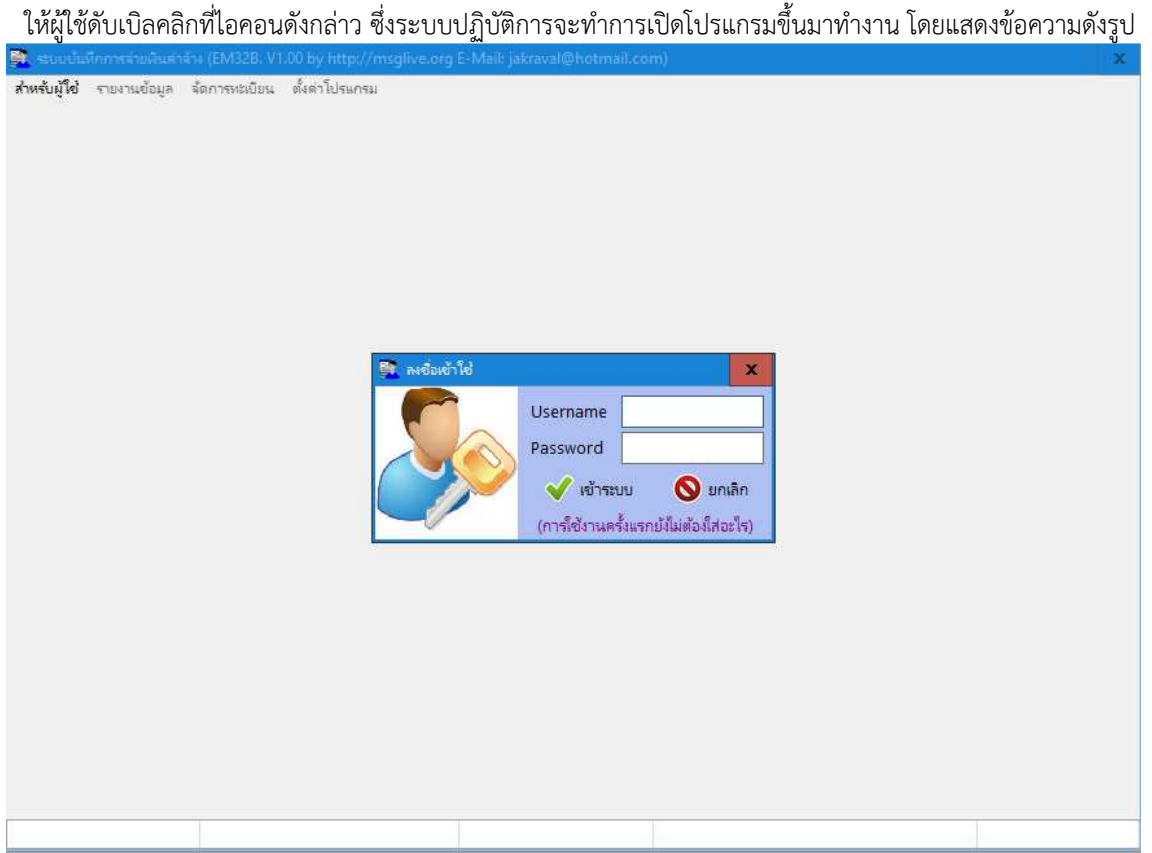

จากรูป โปรแกรมจะให้ผู้ใช้ใส่ชื่อบัญชี และรหัสสำหรับการเปิดโปรแกรม ในการติดตั้งโปรแกรมและเรียกใช้โปรแกรมครั้ง แรก โปรแกรมจะยังไม่มีชื่อบัญชีและรหัสสำหรับเปิดโปรแกรม ดังนั้น ผู้ใช้สามารถคลิกปุ่ม "เข้าระบบ" โดยที่ไม่ต้องใส่ข้อความใน "Username" และ "Password" โปรแกรมจะแสดงข้อความหน้าแรกดังรูป

| 🚆 ສະບບບໍ່ເ   | เทีกการจ่ายเงินด่า | ล้าง (EM32B. V | 1.00 by http:// | msglive.org E-N | 1ail: jakraval@h  | otmail.con  | n)        |      |                   |              |          | x    |
|--------------|--------------------|----------------|-----------------|-----------------|-------------------|-------------|-----------|------|-------------------|--------------|----------|------|
| สำหรับผู้ใช่ | รายงานข้อมูล       | จ้ดการทะเบียน  | ตั้งค่าโปรแกร   | 4               |                   |             |           |      |                   |              |          |      |
| สาขา         |                    |                | ~               | ข้อมูลทั่วไป ป  | เ้ญชี่จ่ายค่าจ้าง | บัญชีค่าล่ว | งเวลา     |      |                   |              |          |      |
| แผนก         |                    |                | *               | เลขประชาชน      |                   | តេ          | ขประกันส่ | ังคม |                   | เลขบัญชีธนา  | คาร      |      |
|              | ชื่อ - นามสกุล     | ตำ             | แหน่ง ^         | คำนำหน้า        |                   | ซี่         | ə         |      |                   | นามสกุล      |          |      |
|              |                    |                |                 | ชื่อหมู่บ้าน    |                   | บ้า         | านเลขที่  |      |                   | หมู่         |          |      |
|              |                    |                |                 | ซอย             |                   | ถเ          | นน        |      |                   | ตำบล         |          |      |
|              |                    |                |                 | อำเภอ           |                   | ลัง         | หวัด      |      |                   | รหัสไปรษณีย์ |          |      |
|              |                    |                |                 | โทรศัพท์        |                   |             |           |      | E-Mail            |              |          |      |
|              |                    |                |                 | วดป.เกิด        |                   | อา          | ายุ       | ข    |                   |              |          |      |
|              |                    |                |                 | ตำแหน่งปัจจุบ้  | iu                |             |           |      |                   |              |          |      |
|              |                    |                |                 | ตำแหน่ง         |                   |             |           |      | วันที่บรรจุ       |              |          |      |
|              |                    |                |                 | อัตราค่าจ้าง    |                   | บาท         |           |      | วันที่จ่ายครั้งสุ | ดท้าย        |          |      |
|              |                    |                |                 | ประเภท          |                   |             |           |      |                   |              |          |      |
|              |                    |                |                 | ห้กภาษีเดือนล   | 12                | บาท         |           |      | ห้กประกันสังค     | มร้อยละ      |          |      |
|              |                    |                |                 |                 |                   |             |           |      |                   |              |          |      |
|              |                    |                |                 |                 |                   |             |           |      |                   |              |          |      |
|              |                    |                |                 |                 |                   |             |           |      |                   |              |          |      |
|              |                    |                |                 |                 |                   |             |           |      |                   |              |          |      |
|              |                    |                |                 |                 |                   |             |           |      |                   |              |          |      |
|              |                    |                | ×               |                 |                   |             |           |      |                   |              | 1 m      | 10   |
| <b>-</b>     | la 🗙               | ุ ลบ           | 🔍 ค้นหา         |                 |                   |             |           |      |                   |              | <b>W</b> | 19.0 |

้จากหน้าต่างหลักของโปรแกรม ผู้ใช้ควรดำเนินการตามขั้นตอนต่อไปนี้

1. ลงทะเบียนโปรแกรมเพื่อให้โปรแกรมสามารถทำงานได้อย่างถูกต้อง สมบูรณ์ และครบถ้วน

 ตั้งค่าสำหรับการติดต่อกับฐานข้อมูล กรณีที่ผู้ใช้ต้องการใช้งานแบบเครื่องเดียว ผู้ใช้ไม่ต้องดำเนินการตั้งค่าใด ๆ ในข้อนี้ เนื่องจากเป็นค่าเริ่มต้นของโปรแกรมอยู่แล้ว แต่ถ้าผู้ใช้ต้องการใช้ฐานข้อมูลแบบระบบ Client/Server มีความจำเป็นต้องตั้งค่าในส่วน นี้ สำหรับกรณีที่ใช้ระบบฐานข้อมูลแบบเครื่องเดียว และในอนาคตมีความต้องการใช้ระบบฐานข้อมูลแบบ Client/Server ผู้ใช้สามารถ ถ่ายโอนข้อมูลได้ด้วยเช่นกัน

3. ตั้งค่าข้อมูลสำหรับทะเบียนข้อมูลหลักที่จำเป็นต้องใช้ในการกำหนดข้อมูลการทำงานของโปรแกรม

#### การลงทะเบียนโปรแกรม

จากหน้าต่างหลัก คลิกที่ตัวเลือก "ตั้งค่าโปรแกรม" และเลือกตัวเลือก "ลงทะเบียนโปรแกรม" โปรแกรมจะแสดงข้อความ ดังรูป

| 👰 ลงทะเบียน                 | x    |
|-----------------------------|------|
| Package No. 1462305         |      |
| Register No.                |      |
| Program No. EM6102-V3264B-M |      |
| 💎 ตกลง 🚫 ยก                 | เลิก |

จากรูปโปรแกรมจะแสดงหมายเลข "Package No." จากตัวอย่างคือหมายเลข "1462305" ผู้ใช้ต้องแจ้งหมายเลขนี้ให้กับผู้ จำหน่ายโปรแกรมเพื่อออกหมายเลข "Register No." เมื่อได้รับหมายเลข "Register No." แล้ว ให้ผู้ใช้นำมาใส่ในกรอบรับข้อมูลและ คลิกปุ่ม "ตกลง" เมื่อโปรแกรมตรวจสอบความถูกต้องเรียบร้อยแล้ว จะปิดหน้าต่างเพื่อทำการปลดล็อคการทำงานของโปรแกรมต่อไป ข้อควรระวัง การรับหมายเลข "Register No." ต้องได้รับหมายเลขดังกล่าวจากผู้จำหน่ายหรือผู้แทนโดยถูกต้องเท่านั้น ซึ่งหากมีการ ตรวจสอบแล้วว่าได้รับมาอย่างไม่ถูกต้อง ผู้ใช้อาจถูกระงับการใช้โปรแกรมและอาจมีความผิดตามกฎหมายได้ ทั้งนี้ สามารถตรวจสอบ การรับเลขลงทะเบียนโปรแกรมได้ที่อีเมลล์ jakraval@hotmail.com หรือ 081-8659686

#### การเตรียมทะเบียนข้อมูล

จากหน้าต่างหลักของโปรแกรม ผู้ใช้ควรบันทึกข้อมูลเบื้องต้นให้กับโปรแกรมเสียก่อน ดังนี้

1. **ตั้งค่าหน่วยงาน** ให้ผู้ใช้คลิก<sup>์</sup>ที่ตัวเลือก "ตั้งค่า<sup>์</sup>โปรแกรม" และเลือกตัว "ตั้งค่าหน่วยงาน" โปรแกรมจะแสดงข้อความ

ดังรูป

| 🚉 ตั้งด่าหน่วยงาน                   |                                    | x        |  |  |
|-------------------------------------|------------------------------------|----------|--|--|
| ชื่อหน่วยงาน                        | บริษัททดลองบัญชีจ่ายค่าจ้าง จำกัด  |          |  |  |
| ที่อยู่                             | ถ.สุวรรณศร อ.เมือง จ.นครนายก 26000 |          |  |  |
| เลขผู้เสียภาษี                      | 1234567890                         |          |  |  |
| เลขนายจ้าง                          | 1234567890                         |          |  |  |
| อัตราสะสม                           | 5 % เลขบัญชีธนาคาร 1234567890      |          |  |  |
| ค่าจ้างต่ำสุด                       | 1650 ค่าจ้างสูงสุด 15000           |          |  |  |
| กำหนดช่องรายกา                      | กำหนดช่องรายการตามประเภทให้ตรงกัน  |          |  |  |
| เงินเดือน                           | 1ด่าจ้าง                           | ~        |  |  |
| ภาษี                                | 3ภาษี                              | <b>v</b> |  |  |
| ค่าส่วงเวลา                         | 2ด่าล่วงเวลา                       | <b>v</b> |  |  |
| ประกันสังคม                         | ระกันสังคม 🗸                       |          |  |  |
| เลือกฟ้อนต์ที่ใช้พิม                | w AngsanaUPC                       | <b>v</b> |  |  |
| การพิมพ์สลิ์ป 🗌 พิมพ์เลขประชาชนด้วย |                                    |          |  |  |
| 💾 บันทึก                            |                                    | 🚫 ยกเลิก |  |  |

จากรูป ให้ผู้ใช้กรอก<sup>ู้</sup>ข้อมูลที่ตรงกับความเป็นจริงขององค์กร เนื่องจากข้อมูลตามรูปจะถูกนำไปใช้งานการทำงานจริงของ โปรแกรม หากภายหลังมีการเปลี่ยนแปลง ผู้ใช้สามารถเปลี่ยนแปลงข้อมูลนี้ได้ตามต้องการและจะมีผลต่อการทำงานตั้งแต่มีการบันทึก การเปลี่ยนแปลง เมื่อผู้ใช้กำหนดข้อมูลต่าง ๆ เสร็จแล้วให้คลิกปุ่ม "บันทึก"

 การตั้งค่าการเชื่อมโยงฐานข้อมูล โปรแกรมสามารถเลือกใช้ระบบฐานข้อมูลได้ 2 รูปแบบ คือแบบเครื่องเดียว (Standalone) กับแบบเครื่องลูกข่าย/แม่ข่าย (Client/Server) ค่าเริ่มต้นของโปรแกรมจะใช้ระบบฐานข้อมูลแบบเครื่องเดียว ถ้าผู้ใช้ ไม่ต้องการใช้ในรูปแบบอื่น ก็อาจไม่จำเป็นต้องตั้งค่าในตัวเลือกการทำงานนี้ จากหน้าต่างหลักคลิกเลือกตัวเลือก "ตั้งค่าหน่วยงาน" และเลือกตัวเลือก "ตั้งค่าฐานข้อมูล" โปรแกรมจะแสดงข้อความดังรูป

| 🎒 ตั้งค่าฐานข้อมู | a                             | x   |
|-------------------|-------------------------------|-----|
| ประเภท            | 1แบบเครื่องเดียว (Standalone) | ~   |
| Host/IP           |                               |     |
| Username          |                               |     |
| Password          |                               |     |
|                   | 💾 บันทึก 🚫 ยกเ                | ลิก |

จากรูป โปแรกรมจะกำหนดค่าเริ่มต้นไว้ให้กับฐานข้อมูลแบบเครื่องเดียว กรณีที่ต้องการใช้ระบบฐานข้อมูลแบบเครื่องลูก ข่าย/แม่ข่ายให้เลือก "ประเภท" เป็น "2..แบบเครื่องลูกข่าย (MySQL Server)" จากนั้นระบุข้อกำหนดในการเรียกใช้ฐานข้อมูล ตาม ตัวอย่างดังรูป

| 🧱 ตั้งค่าฐานข้อมู | a                                 | x   |
|-------------------|-----------------------------------|-----|
| ประเภท            | 2แบบเครื่องลูกข่าย (MySQL Server) | ¥   |
| Host/IP           | 192.168.1.1                       |     |
| Username          | root                              |     |
| Password          | mypassword                        |     |
|                   | 💾 บันทึก 🚫 ยกเ                    | ลิก |

Host/IP

คือ หมายเลข IP Address ของเครื่องที่ทำหน้าที่เป็น Database Server หรือเครื่องที่ถูก

ติดตั้งฐานข้อมูลแบบ MySQL ไว้ ในกรณีที่ถูกติดตั้งในเครื่องเดียวกับโปรแกรมให้ผู้ใช้ใช้ IP Address เป็น 127.0.0.1

**Username** คือ บัญซีผู้ใช้ที่ถูกสร้างไว้ในฐานข้อมูลของ MySQL (คนละบัญซีผู้ใช้กับในโปรแกรม) โดยบัญซี ผู้ใช้ของ MySQL ที่จะถูกนำมาใช้ในการเชื่อมโยงฐานข้อมูลใน MySQL ผู้ติดตั้งระบบต้องทำการ Grant บัญชีนั้นให้สามารถเรียกใช้ได้ จากเครื่องอื่นด้วยเช่นกัน มิฉะนั้นจะเรียกใช้ได้เฉพาะเครื่องที่ติดตั้งในเครื่อง Database Server เท่านั้น

Password คือ รหัสเรียกใช้ฐานข้อมูลที่ถูกกำหนดไว้พร้อมกับการสร้างบัญชีผู้ใช้ใน MySQL เมื่อกำหนดรายละเอียดเสร็จแล้วให้คลิกปุ่ม "บันทึก" โปรแกรมจะทำการติดต่อกับฐานข้อมูลที่กำหนดไว้ ถ้าติดต่อได้ โปรแกรมจะบันทึกรายละเอียดข้อกำหนดนี้ไว้ใช้ในคราวต่อไปและจะสร้างฐานข้อมูลใน Database Server ตามที่กำหนด หากไม่ สามารถติดต่อได้โปรแกรมจะกลับไปใช้ฐานข้อมูลเดิมที่ถูกกำหนดไว้ ดังนั้น ก่อนการบันทึกข้อมูล ผู้ใช้ควรตรวจสอบก่อนว่าเครื่องที่ กำลังตั้งค่าข้อมูลอยู่นี้สามารถติดต่อกับฐานข้อมูลได้หรือไม่ เช่น อาจใช้คำสั่ง Ping 192.168.1.1 เพื่อดูผลการติดต่อระหว่างเครื่องกับ เครื่อง และอาจต้องตรวจสอบ Username ที่ระบุว่าได้รับการอนุญาตให้ใช้กับเครื่องภายนอกได้หรือไม่ด้วยเช่นกัน

เนื่องจากฐานข้อมูลแบบ MySQL มีหลายรูปแบบ เช่น MySQL for Window, MySQL for Linux และ Mini MySQL for Windows ในการติดตั้งโปรแกรม MySQL มีความจำเป็นต้องให้ผู้มีความชำนาญในการกำหนดข้อกำหนดของ MySQL หลายประการ ดังนั้น หากผู้ใช้ต้องการใช้ระบบฐานข้อมูลดังกล่าว ขอแนะนำให้ใช้ Mini MySQL for Windows ซึ่งในโปรแกรมติดตั้งจะช่วยลดภาระ ในการกำหนดข้อกำหนดต่าง ๆ ลงไปได้มากพอสมควร สำหรับรายละเอียดคู่มือการติดตั้ง MySQL แบบ Mini MySQL for Windows สามารถดาวน์โหลดคู่มือดังกล่าวได้ที่เว็บไซต์ http://msglive.org หัวข้อคู่มือ "Mini MySQL"

3. **การเตรียมทะเบียนข้อมูล** เนื่องจากการทำงานของโปรแกรมมีความจำเป็นต้องให้ผู้ใช้เตรียมทะเบียนเพื่อใช้กำหนด ข้อมูลภายในโปรแกรม

3.1 **บัญชีผู้ใช้งาน** จากการที่โปรแกรมรองรับระบบการทำงานที่หลากหลายทำให้มีความจำเป็นที่ผู้ใช้ควรสร้างบัญชี ผู้ใช้งานให้กับเจ้าหน้าที่แต่ละคนในการใช้งานโปรแกรม จากหน้าต่างหลักคลิกเลือกตัวเลือก "จัดการทะเบียน" และเลือกตัวเลือก "บัญชีผู้ใช้งาน" โปรแกรมจะแสดงข้อความดังรูป

| 🚉 บัญชีรายชื่อผู้ใช่ |          |                       |          |              | x |
|----------------------|----------|-----------------------|----------|--------------|---|
| ทะเบียนรายชื่อผู้ใช่ | ř        |                       |          |              |   |
| Username             | Password | ชื่อ - นามสกุล        | ดูแลระบบ | บ้นทึกข้อมูล | ^ |
| jaky                 | 1234     | นายจักรวาล จันทร์เกตุ | ✓        | ✓            |   |
| ▶ som                | 4321     | นายสมพร ดีจริง        |          | ✓            |   |
|                      |          |                       |          |              |   |
|                      |          |                       |          |              |   |
|                      |          |                       |          |              |   |
|                      |          |                       |          |              |   |
|                      |          |                       |          |              |   |
|                      |          |                       |          |              |   |
|                      |          |                       |          |              |   |
|                      |          |                       |          |              |   |
|                      |          |                       |          |              |   |
|                      |          |                       |          |              |   |
|                      |          |                       |          |              | = |
|                      |          |                       |          |              |   |
|                      |          |                       |          |              |   |
|                      |          |                       |          |              |   |
|                      |          |                       |          |              |   |
|                      |          |                       |          |              |   |
|                      |          |                       |          |              | ¥ |
| 🕂 เพิ่ม              | 🗙 ลบ     |                       |          | 🚫 ยกเลิ      | ก |

จากรูป ปกติโปรแกรมจะยังไม่มีบัญชีรายชื่อของผู้ใช้งาน ดังนั้น ผู้ใช้ต้องสร้างบัญชีผู้ใช้งานขึ้นมาก่อนอย่างน้อย 1 บัญชี โดย คลิกที่ปุ่ม "เพิ่ม" โปรแกรมจะแสดงหน้าต่างรับข้อมูล ดังรูป

| 🖹 บัญชีรายชื่อผู้ใช่ |                      | X        |
|----------------------|----------------------|----------|
| เพิ่ม/แก้ไขรายชื่อเ  | มู้ใช้<br>           |          |
| ชื่อผู้ใช้           | jaky                 |          |
| รหัสผ่าน             | 1234                 |          |
| ชื่อ - นามสกุล       | นายจักรวาล จันทร์เกต |          |
| กำหนดสิทธิ์ให้ผู้    | (ข้                  |          |
| 🗹 ผู้ดูแลร           | ະນນ                  |          |
| 🗹 เจ้าหน้            | เที่บันทึกข้อมูล     |          |
|                      |                      |          |
|                      |                      |          |
|                      |                      |          |
|                      |                      |          |
|                      |                      |          |
|                      |                      |          |
|                      |                      |          |
|                      |                      |          |
|                      |                      |          |
|                      |                      |          |
| 💾 บันทึก             |                      | 🚫 ยกเลิก |

การกำหนดสิทธิ์ให้กับบัญชีผู้ใช้ที่ถูกสร้างขึ้น จะมี 2 ตัวเลือกคือ **ผู้ดูแลระบบ** และ **เจ้าหน้าที่บันทึกข้อมูล** ซึ่งบัญชีของ ผู้ดูแลระบบควรมีอย่างน้อย 1 บัญชี เนื่องจาก บัญชีที่มีสิทธิ์นี้จะสามารถเปลี่ยนแปลงข้อมูลต่าง ๆ ในทะเบียนรวมทั้งทะเบียนบัญชีผู้ใช้ ด้วย ดังนั้นจึงไม่ควรมีมากเกินความจำเป็น สำหรับบัญชีเจ้าหน้าที่บันทึกข้อมูล ทุกบัญชีควรได้สิทธิ์นี้ด้วย เมื่อใส่ข้อมูลตามกรอบรับ เสร็จแล้ว ให้คลิกปุ่ม "บันทึก"

เมื่อมีการสร้างบัญชีผู้ใช้งานแล้ว ในการเปิดโปรแกรมครั้งต่อไป ผู้ใช้จะต้องใส่ Username และ Password ให้ถูกต้องตามที่ สร้างไว้จึงจะสามารถเปิดโปรแกรมได้

3.2 **ทะเบียนสาขา/แผนก** โปรแกรมสามารถแบ่งหน่วย/หน่วยย่อให้กับลูกจ้างได้ตามความเหมาะสมเพื่อให้ผู้ใช้ สามารถเลือกข้อมูลเป็นการเฉพาะเจาะจงได้ ทำให้สะดวกต่อการปรับปรุงข้อมูล จากหน้าต่างหลักคลิกตัวเลือก "จัดการทะเบียน" และเลือกตัวเลือก "บัญชีรายชื่อสาขา/แผนก" โปรแกรมจะแสดงข้อความดังรูป

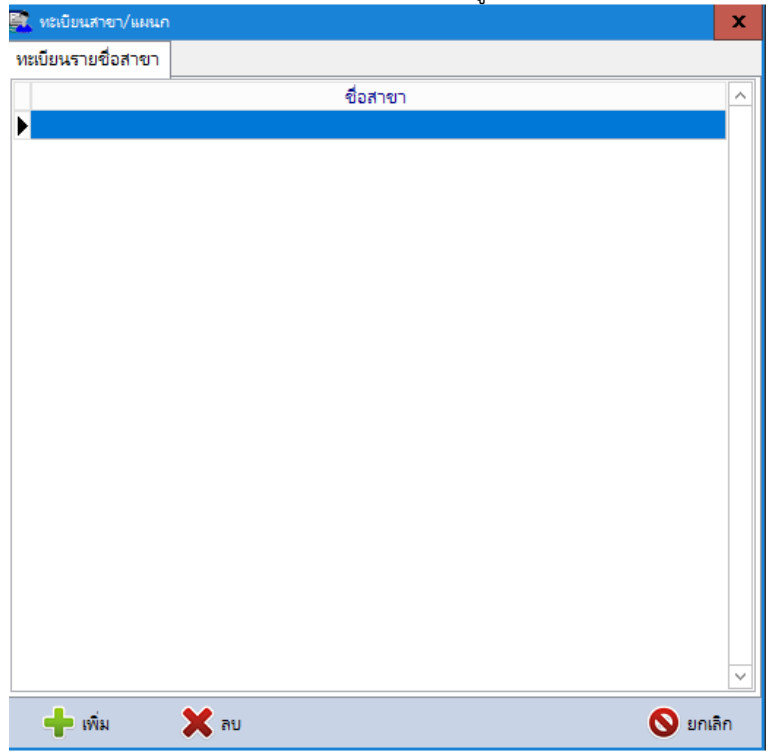

จากรูปให้ผู้ใช้คลิกปุ่ม "เพิ่ม" โปรแกรมจะเปิดหน้าต่างรับข้อมูลดังรูป

| 🚺 ทะเบียนส   | าขา/แผนก     | ×        |
|--------------|--------------|----------|
| พิ่ม/แก้ไขจ์ | อสาขา        |          |
| ชื่อสาขา     | สำนักงานใหญ่ |          |
|              |              |          |
|              |              |          |
|              |              |          |
|              |              |          |
|              |              |          |
|              |              |          |
|              |              |          |
|              |              |          |
|              |              |          |
|              |              |          |
|              |              |          |
|              |              |          |
|              |              |          |
|              |              |          |
|              |              |          |
| 📙 บัน        | ทึก          | 🚫 ยกเลิก |

เมื่อใส่ชื่อสาขาตามที่ต้องการแล้วให้คลิกปุ่ม "บันทึก" โปรแกรมจะกลับไปหน้าทะเบียนสาขา/แผนก ดังรูป

| 🚆 ทะเบียนสาขา/แผนก                    | x   |
|---------------------------------------|-----|
| ทะเบียนรายชื่อสาขา ทะเบียนรายชื่อแผนก |     |
| ชื่อสาขา                              | ^   |
| ► สำนักงานใหญ่                        |     |
|                                       |     |
|                                       |     |
|                                       |     |
|                                       |     |
|                                       |     |
|                                       |     |
|                                       |     |
|                                       |     |
|                                       |     |
|                                       |     |
|                                       |     |
|                                       |     |
|                                       |     |
|                                       |     |
|                                       |     |
|                                       |     |
|                                       | ~   |
| 🕂 เพิ่ม 🗙 ลบ 🚫 ยกเมื                  | ลิก |

จากรูปจะเห็นว่าโปรแกรมจะแสดงแท๊ปสำหรับ "ทะเบียนรายชื่อแผนก" เพิ่มเข้ามา ให้ผู้ใช้คลิกแท๊ป "ทะเบียนรายชื่อ แผนก" เพื่อสร้างรายชื่อแผนกที่มีอยู่ในองค์กร รายชื่อสาขากับรายชื่อแผนกไม่ผูกติดกัน ดังนั้น การสร้างรายชื่อแผนกจึงสร้างตามที่ ควรมีอยู่ทั้งหมดในองค์กรใหญ่ เช่น ฝ่ายขายในสำนักงานใหญ่อาจไม่มี แต่ในสาขาแต่ละสาขาอาจมีฝ่ายนี้ จึงสร้างรายชื่อเพียงรายการ เดียวแต่จะสามารถเลือกได้ในแต่ละสาขานั่นเอง 3.3 ทะเบียนรายชื่อประเภทตำแหน่ง เป็นการสร้างรายชื่อตำแหน่งของลูกจ้างทั้งหมดที่มีอยู่ในองค์กร จากหน้าต่าง หลักเลือกตัวเลือก "จัดการทะเบียน" และเลือกตัวเลือก "บัญชีรายชื่อประเภทตำแหน่ง" โปรแกรมจะแสดงข้อความดังรูป

| นบียนรายชื่อประเภท/ตำแหน่ง |                 |  |
|----------------------------|-----------------|--|
| ชื่อประเภท/ตำแหน่ง         | ประเภท          |  |
| กรรมการผู้จัดการใหญ่       | 1ประเภทรายเดือน |  |
| ผู้จัดการ                  | 1ประเภทรายเดือน |  |
| รองผู้จัดการ               | 1ประเภทรายเดือน |  |
| ห้วหน้าฝ่าย                | 1ประเภทรายเดือน |  |
| เจ้าหน้าที่ธุรการ          | 1ประเภทรายเดือน |  |
| แม่บ้าน                    | 2ประเภทรายวัน   |  |
| พน้กงานทำความสะอาด         | 2ประเภทรายวัน   |  |
| พน้กงานรักษาความปลอดภัย    | 2ประเภทรายวัน   |  |
|                            |                 |  |
|                            |                 |  |
|                            |                 |  |

จากรูปจะเป็นตัวอย่างที่ผู้เขียนสร้างไว้ ปกติจะยังไม่มีตำแหน่งเหล่านี้บรรจุไว้ ให้ผู้ใช้คลิกปุ่ม "เพิ่ม" โปรแกรมจะแสดง

| ิข    | ູ        |
|-------|----------|
| າລຄາ  | າງເອຍຂອງ |
| 00110 |          |
|       | 91       |

| 🚉 ทะเบียนรายชื่อประเภท | ตำแหน่ง                            |       | x   |
|------------------------|------------------------------------|-------|-----|
| เพิ่ม/แก้ไขประเภทตำแห  | sia                                |       |     |
| ชื่อประเภทตำแหน่ง      | กรรมการผู้จัดการใหญ่               | ]     |     |
| ประเภทตำแหน่ง          | 1ประเภทรายเดือน ✓                  |       |     |
|                        | 1.ประเภทรายเดือน<br>2.ประเภทรายวัน |       |     |
|                        |                                    | · · · |     |
|                        |                                    |       |     |
|                        |                                    |       |     |
|                        |                                    |       |     |
|                        |                                    |       |     |
|                        |                                    |       |     |
|                        |                                    |       |     |
|                        |                                    |       |     |
|                        |                                    |       |     |
|                        |                                    |       |     |
|                        |                                    |       |     |
| 💾 บันทึก               |                                    | 🔕 ยกเ | ลิก |

ให้ผู้ใช้ใส่ชื่อของต่ำแหน่งที่มีอยู่และเลือกประเภทตำแหน่งซึ่งมีให้เลือก 2 รายการคือ 1..ประเภทรายเดือน และ 2..ประเภท รายวัน จากนั้นให้คลิกปุ่ม "บันทึก" และเพิ่มชื่อตำแหน่งตามที่มีอยู่ทั้งหมดเข้าระบบต่อไป 3.4 **ทะเบียนรายการรับ/จ่ายค่าจ้าง** ในรายการนี้จะใช้สำหรับการสร้างรายการรับ/จ่ายในสลิ้ปการจ่ายค่าจ้างให้กับ ลูกจ้าง ซึ่งผู้ใช้ควรสร้างไว้เท่าที่จำเป็นและมีอยู่จริง จากหน้าต่างหลักเลือก "จัดการทะเบียน" และเลือก "บัญชีรายชื่อรายรับ/ รายจ่าย" โปรแกรมจะแสดงข้อความดังรูป

| 🚉 ทะเบียนรายได้/ค่าใช้ล่าย    |                   |            | x  |
|-------------------------------|-------------------|------------|----|
| บ้ญชีรายชื่อรายได้/ค่าใช้จ่าย |                   |            |    |
| ชื่อรายได้/ค่าใช้้จ่าย        | ประเภท            | รับรองภาษี | ^  |
| ▶ ต่าจ้าง                     | 1ประเภทรายได้     | ~          |    |
| ค่าล่วงเวลา                   | 1ประเภทรายได้     | ✓          |    |
| ภาษี                          | 2ประเภทค่าใช้จ่าย | ✓          |    |
| ประกันสังคม                   | 2ประเภทค่าใช้จ่าย | ✓          |    |
|                               |                   |            | =  |
|                               |                   |            | >  |
| 🕂 เพิ่ม 🗙 ลบ                  |                   | 🚫 ยกเสี    | ่ก |

จากรูปโปรแกรมจะสร้างรายการเริ่มต้นให้ 4 รายการที่จำเป็นซึ่งผู้ใช้ไม่ควรลบรายการเหล่านี้ออก เนื่องจากโปรแกรมจะใช้ สำหรับการลิ้งค์ข้อมูลที่มาจากการทำงานในส่วนที่เกี่ยวข้องสำหรับการสร้างสลิ๊ปรายคน ในกรณีที่ผู้ใช้มีรายการอื่นเพิ่มเติมสามารถเพิ่ม ได้โดยคลิกปุ่ม "เพิ่ม" โปรแกรมจะแสดงข้อความดังรูป

| 🚉 ทะเบียนรายได้/ค่าใช้ล่ | יי<br>ער                  | x      |
|--------------------------|---------------------------|--------|
| เพิ่ม/แก้ไขรายชื่อรายได่ | i/ค่าใช้จ่าย              |        |
| ชื่อรายได้/ค่าใช้จ่าย    | โบนัสประจำปี              |        |
| ประเภท                   | 1ประเภทรายได้ 🗸           |        |
|                          | 🗌 รวบรวมไว้รับรองภาษีด้วย |        |
|                          |                           |        |
|                          |                           |        |
|                          |                           |        |
|                          |                           |        |
|                          |                           |        |
|                          |                           |        |
|                          |                           |        |
|                          |                           |        |
|                          |                           |        |
|                          |                           |        |
|                          |                           |        |
| 💾 บันทึก                 | 0                         | ยกเลิก |

จากรูปให้ผู้ใช้ไส่ชื่อรายได้/ค่าใช้จ่าย จากนั้นเลือกประเภทรายได้/ค่าใช้จ่ายนี้ว่าเป็นประเภทรายได้หรือค่าใช้จ่าย สำหรับการ ทำเครื่องหมายหน้า "รวบรวมไว้รับรองภาษีด้วย" หมายถึง รายการที่ต้องการสร้างนี้ ผู้ใช้ต้องการให้โปรแกรมนำยอดมาสรุปรวมไว้ สำหรับการทำหนังสือรับรองภาษี และหนังสือ ภงด.1ก.พิเศษ ในตอนรับรองภาษีสิ้นปีด้วยหรือไม่ ถ้าต้องการให้รวบรวมยอดด้วยให้ทำ เครื่องหมายถูกหน้าข้อความนี้

## เริ่มต้นใช้งานโปรแกรม

หลังจากที่ได้ทำการติดตั้งโปรแกรมและทำการกำหนดลายละเอียดต่าง ๆ ตามที่กล่าวมาแต่ข้างต้นแล้วนั้น ที่หน้าต่างหลัก ของโปรแกรมจะมีข้อความดังรป

| 🚉 ສະນນນ     | ันทึกการจ่ายเงินด่าจ้าง (E | EM32B. V1.00 by http   | ://n | nsglive.org E- | Mail: jakraval@h | iotmail.com | n)        |          |                   |              | X             |
|-------------|----------------------------|------------------------|------|----------------|------------------|-------------|-----------|----------|-------------------|--------------|---------------|
| สำหรับผู้ให | ช้ รายงานข้อมูล จัดก       | กรทะเบียน ตั้งค่าโปรแก | ารม  |                |                  |             |           |          |                   |              |               |
| สาขา        | 2สำนักงานใหญ่              |                        |      | ข้อมูลทั่วไป   | บ้ญชีจ่ายค่าจ้าง | บัญชีค่าล่า | งเวลา     |          |                   |              |               |
| แผนก        | 1สำนักอำนวยการ             |                        | ]    | เลขประชาชน     |                  | lē          | ขประกันสั | ังคม     |                   | เลขบัญชีธนา  | ดาร           |
|             | ชื่อ - นามสกุล             | ตำแหน่ง                | ^    | คำนำหน้า       |                  | ซ์          | ə         |          |                   | นามสกุล      |               |
| ▶           |                            |                        |      | ชื่อหมู่บ้าน   |                  | บ้          | านเลขที่  |          |                   | หมู่         |               |
|             |                            |                        |      | ซอย            |                  | ถ           | นน        |          |                   | ตำบล         |               |
|             |                            |                        |      | อำเภอ          |                  | ล้          | ังหวัด    |          |                   | รหัสไปรษณีย์ |               |
|             |                            |                        |      | โทรศัพท์       |                  |             |           |          | E-Mail            |              |               |
|             |                            |                        |      | วดป.เกิด       |                  | อ           | ายุ       | ปี       |                   |              |               |
|             |                            |                        |      | ตำแหน่งปัจจุ   | บัน              |             |           |          |                   |              |               |
|             |                            |                        |      | ตำแหน่ง        |                  |             |           |          | วันที่บรรจุ       |              |               |
|             |                            |                        |      | อัตราค่าจ้าง   |                  | บาท         |           |          | วันที่จ่ายครั้งสุ | ดท้าย        |               |
|             |                            |                        |      | ประเภท         |                  |             |           |          |                   |              |               |
|             |                            |                        |      | ห้กภาษีเดือน   | เละ              | บาท         |           |          | หักประกันสังค     | มร้อยละ      |               |
|             |                            |                        |      |                |                  |             |           |          |                   |              |               |
|             |                            |                        |      |                |                  |             |           |          |                   |              |               |
|             |                            |                        |      |                |                  |             |           |          |                   |              |               |
|             |                            |                        |      |                |                  |             |           |          |                   |              |               |
|             |                            |                        |      |                |                  |             |           |          |                   |              |               |
| +           | เพิ่ม 🗙 ลบ                 | 🔍 ค้นหา                | ~    |                |                  |             |           |          |                   |              | 🖉 แก้ไข       |
| Type: FB    | Embled H                   | lost: 127.0.0.1:0      |      | C              | atabase: EMPI    | LOYDB       | User: นา  | ายจักรวา | าล จันทร์เกตุ     |              | Status: Ready |

ให้ผู้ใช้เลือก "สาขา" และ "แผนก" ตามต้องการ ซึ่งหากมีการเพิ่มรายชื่อลูกจ้างในสาขา/แผนกตามที่เลือกอยู่แล้ว โปรแกรมจะแสดงรายชื่อของลูกจ้างในตารางด้านล่าง และจะแสดงรายละเอียดข้อมูลของผู้ที่ถูกเลือกทางด้านขวา กรณีที่ต้องการเพิ่ม รายชื่อลูกจ้างให้คลิกปุ่ม "เพิ่ม" โปรแกรมจะแสดงกรอบรับข้อมูล ดังรูป

| 🚆 ສະນນນຳ     | เทิกการจ่ายเงินด่าจ้าง (EN | /132B. V1.00 by h  | ttp://r | nsglive.org E-Ma   | ıl: jakraval@hotmail. | com)          |            |     |              |        |           | x |
|--------------|----------------------------|--------------------|---------|--------------------|-----------------------|---------------|------------|-----|--------------|--------|-----------|---|
| สำหรับผู้ใช่ | รายงานข้อมูล จัดการ        | รทะเบียน ตั้งค่าโเ | รแกรม   |                    |                       |               |            |     |              |        |           |   |
| สาขา         | 2สำนักงานใหญ่              |                    | ~       | เพิ่ม/แก้ไขข้อมูลเ | ทั่วไป                |               |            |     |              |        |           |   |
| แผนก         | 1สำนักอำนวยการ             |                    | ~       | เลขประชาชน         | 1234567890123         | เลขประกันสังค | ม 34567890 | 123 | เลขบัญชีธนาค | กร     | 123456789 | 0 |
|              | ชื่อ - นามสกุล             | ตำแหน่ง            | ^       | คำนำหน้า           | นาย                   | ชื่อ          | จักรวาล    |     | นามสกุล      | จันท   | ร์เกตุ    |   |
|              |                            |                    | _       | ชื่อหมู่บ้าน       |                       | บ้านเลขที่    | 1-1        |     | หมู่         | 99     |           |   |
|              |                            |                    |         | ซ่อย               |                       | ถนน           |            |     | ตำบล         | นคร    | นายก      |   |
|              |                            |                    |         | อำเภอ              | เมือง                 | จังหวัด       | นครนายก    |     | รห้สไปรษณีย่ | 2      | 6000      |   |
|              |                            |                    |         | โทรศัพท์           | 081-                  |               | E-Mail     | jal | kraval@hotma | il.cor | n         |   |
|              |                            |                    |         | วดป.เกิด           | 02/04/2550 💌          |               |            |     |              |        |           |   |
|              |                            |                    |         |                    |                       |               |            |     |              |        |           |   |
|              |                            |                    |         |                    |                       |               |            |     |              |        |           |   |
|              |                            |                    |         |                    |                       |               |            |     |              |        |           |   |
|              |                            |                    |         |                    |                       |               |            |     |              |        |           |   |
|              |                            |                    |         |                    |                       |               |            |     |              |        |           |   |
|              |                            |                    |         |                    |                       |               |            |     |              |        |           |   |
|              |                            |                    |         |                    |                       |               |            |     |              |        |           |   |
|              |                            |                    |         |                    |                       |               |            |     |              |        |           |   |
|              |                            |                    |         |                    |                       |               |            |     |              |        |           |   |
|              |                            |                    |         |                    |                       |               |            |     |              |        |           |   |
|              |                            |                    | ~       |                    |                       |               |            |     | 💾 บันที      | ก      | 🚫 ยกเลิก  |   |

จากรูปใส่รายละเอียดของลูกจ้างที่ต้องการเพิ่มให้ครบแล้วคลิกปุ่ม "บันทึก" ในกรณีที่ไม่ต้องการบันทึกข้อมูลให้คลิกปุ่ม "ยกเลิก" สำหรับการแก้ไขข้อมูลส่วนตัวของลูกจ้างให้ผู้ใช้ดับเบิลคลิกที่รายชื่อของลูกจ้างในตาราง ซึ่งโปรแกรมจะนำข้อมูลที่บันทึกไว้ มาให้แก้ไขต่อไป เมื่อสร้างรายการข้อมูลส่วนตัวลูกจ้างเสร็จแล้ว โปรแกรมจะแสดงข้อความดังรูป

| 🚆 ระบบบันทึกการจ่ายผินด่า | ล้าง (EM32B. V1.00 by htt | p://r       | nsglive.org E-Mail: jakraval@hotmail                                                                     | .com)                       |                                           | x |
|---------------------------|---------------------------|-------------|----------------------------------------------------------------------------------------------------|-----------------------------|-------------------------------------------|---|
| สำหรับผู้ใช่ รายงานข้อมูล | จัดการทะเบียน ตั้งค่าโปรเ | เกรม        |                                                                                                    |                             |                                           |   |
| สาขา 2สำนักงานให          | ญ่                        | ~           | ข้อมูลทั่วไป บัญชีจ่ายค่าจ้าง บัญชีค                                                                     | ก่าล่วงเวลา                 |                                           |   |
| แผนก 1สำนักอำนวย          | เการ                      | ~           | เลขประชาชน 1234567890123                                                                                 | เลขประกันสังคม 1234567890   | )123 เลขบัญชีธนาดาร 1234567890            | ) |
| ชื่อ - นามสกุล            | ตำแหน่ง                   | <u> </u>    | คำนำหน้า นาย                                                                                             | ชื่อ จักรวาล                | นามสกุล จันทร์เกตุ                        |   |
| 🕨 นายจักรวาล จันทร์เกตุ   |                           |             | ชื่อหม่บ้าน                                                                                              | บ้านเลขที่ 1-1              | หม่ 99                                    |   |
| น.ส.สมศรี ดวงดี           |                           | -           | *[04]                                                                                                    | 0000                        | ต่ำแล แครมายก                             |   |
| น.ส.สมพร ดจรง             |                           |             | -000<br>                                                                                                 |                             | สามีประสาร 2000                           |   |
|                           |                           |             | อาเกอ เมอง                                                                                               | จงหวด นครนายก               | รหลเบรษณย 26000                           |   |
|                           |                           | _           | ไทรศัพท์ 081-                                                                                            | E-Mail                      | jakraval@hotmail.com                      |   |
|                           |                           | =           | วดป.เกิด 2 เม.ย.50                                                                                       | อายุ 11 ปี                  |                                           | ~ |
|                           |                           |             | ตำแหน่งปัจจุบัน                                                                                          |                             |                                           |   |
|                           |                           |             | ตำแหน่ง                                                                                                  | วันที่บรรจุ                 |                                           |   |
|                           |                           |             | อัตราค่าจ้าง บา                                                                                          | ท วันที่จ่ายค               | รั้งสุดท้าย                               |   |
|                           |                           |             | ประเภท                                                                                                   |                             |                                           |   |
|                           |                           |             | ห้กภาษีเดือนละ บา                                                                                        | ท ห้กประกัน                 | สังคมร้อยละ 5.00                          |   |
|                           |                           |             |                                                                                                    |                             |                                           |   |
|                           |                           |             |                                                                                                    |                             |                                           |   |
|                           |                           |             |                                                                                                    |                             |                                           |   |
|                           |                           |             |                                                                                                    |                             |                                           |   |
|                           |                           |             |                                                                                                    |                             |                                           |   |
|                           |                           |             |                                                                                                    |                             |                                           |   |
|                           |                           | ~           |                                                                                                    |                             | ی اور اور اور اور اور اور اور اور اور اور |   |
| 🕂 เพิ่ม 💙                 | รอบ 🔍 ค้นห                | ٦           |                                                                                                    |                             |                                           |   |
| Type: FB Embled           | Host: 127.0.0.1:0         |             | Database: EMPLOYDE                                                                                       | User: นายจักรวาล จันทร์เกตุ | Status: Ready                             |   |
| จากรูปจะเห็นว่า           | ข้อมูลตำแหน่งยัง          | ไม่ฮ่       | มีการบันทึกไว้ ให้ผู้ใช้คลิก <sup>.</sup>                                                                | ปุ่ม "แก้ไข" โปรแกรมจ       | ะแสดงข้อความดังรูป                        |   |
|                           | ตำแหน่ง ^ คำนำง           | เน้า        | นาย ชื่อ จักร                                                                                            | วาล นามสกุล จันทร์แ         | าตุ                                       |   |
|                           |                           | บ้าน        | บ้านเลขที่ 1-1                                                                                           | หมู่ 99                     |                                           |   |
|                           | ซอย                       |             | ถนน                                                                                                    | ตำบล นครนา                  | ยก                                        |   |
|                           | อำเภอ                     |             | เมือง จังหวัด นคร                                                                                        | หมายก รหัสไปรษณีย์ 260      | 000                                       |   |
|                           | ≣ ไทรศัท                  | เท้         | 081-                                                                                                    | E-Mail jakraval@hotmail.co  | m                                         |   |
|                           | ວດປ.ກ                     | ຄ<br>ຄຳມາຂ  | 2 เม.ย.50 อายุ 11 ปี                                                                                     |                             |                                           |   |
|                           |                           |             |                                                                                                    |                             |                                           |   |
|                           | ตาแห                      | 40<br>      | 1กรรมการผูจดการเหญ                                                                                       | ♥ วนทบรรจุ 30/12/2442 ♥     |                                           |   |
|                           | 1991                      | 9 194 IV    |                                                                                                    | J                           |                                           |   |
|                           | บระหา                     | ท<br>ณีเอ็จ | <ol> <li>บารเสาทรายเตอน</li> <li>บาระ</li> <li>บาระ</li> <li>บาระ</li> <li>บาระ</li> <li>บาระ</li> </ol> | ×<br>ສັນອນຮ້ວມລະ 5          |                                           |   |
|                           | Pine 1                    | Brief C     |                                                                                                    |                             |                                           |   |
|                           |                           |             |                                                                                                    |                             |                                           |   |
|                           |                           |             |                                                                                                    |                             |                                           |   |
|                           |                           |             |                                                                                                    |                             |                                           |   |
|                           |                           |             |                                                                                                    |                             |                                           |   |
|                           | ✓                         |             |                                                                                                    |                             |                                           |   |
|                           | 🔍 ค้นหา                   |             | 1                                                                                                    | บนทกิ                       |                                           |   |
| A 84 A                    | 127.0.0.1:0               |             | Database: EMPLOYDB User: นายจักร                                                                         | วาล จันทร์เกตุ Status       | s: Ready                                  |   |

จากรูปให้กำหนดข้อมูลตำแหน่งของลูกจ้างตามกรอบรับข้อมูล สำหรับอัตราค่าจ้าง กรณีเป็นลูกจ้างรายเดือนให้กำหนด ค่าจ้างที่ต้องจ่ายในแต่ละเดือน และกำหนดประเภทเป็น "1..ประเภทรายเดือน" สำหรับลูกจ้างรายวันให้กำหนดค่าจ้างที่ต้องจ่ายวัน ละเท่าใด และกำหนดประเภทเป็น "2..ประเภทรายวัน" การหักภาษีเดือนละให้ระบุภาษีที่ต้องหัก ณ ที่จ่ายเดือนละเท่าใด ในกรณีไม่มี การหักภาษี ณ ที่จ่ายให้ระบุเป็น 0 (ศูนย์) และการหักประกันสังคมร้อยละเท่าใด ในกรณีที่ไม่เข้าประกันสังคมให้ระบุเป็นอัตราร้อยละ 0 (ศูนย์) เช่นกัน จากนั้นคลิกปุ่ม "บันทึก"

การลบรายชื่อลูกจ้างออกจากระบบ ให้คลิกเลือกรายชื่อของลูกจ้างที่ต้องการจากนั้นคลิกปุ่ม "ลบ" และตอบการยืนยันจะ ลบ โปรแกรมจะลบข้อมูลของลูกจ้างรายนั้นออกจากฐานข้อมูลในทันที ดังนั้น ควรระมัดระวังหากต้องมีการรับรองภาษีสิ้นปี ควร ดำเนินการรับรองภาษีให้เสร็จสิ้นก่อนค่อยดำเนินการลบข้อมูลออกภายหลัง

| ะทรเกมด์ชายเหม            | -0 / 6 / 9 661 1 | 191 10 99 91 10 10 10 | 19 191610 | 4U           |     |        |
|---------------------------|------------------|-----------------------|-----------|--------------|-----|--------|
| 🌉 ด้นหารายชื่อพนักงาน/ลูเ | กล้าง            |                       |           |              |     | x      |
| ใส่ข้อความที่ต้องการ      |                  |                       |           |              |     |        |
| ชื่อ - นามส               | เกุล             | สาขา                  |           | U.B          | งนก | ^      |
| 🕨 จักรวาล จันทร์เกตุ (นาย | U)               | สำนักงานใหญ่          |           | สำนักอำนวยกา | าร  |        |
| สมพร ดีจริง (น.ส.)        |                  | สำนักงานใหญ่          |           | สำนักอำนวยกา | าร  |        |
| สมศรี ดวงดี (น.ส.)        |                  | สำนักงานใหญ่          |           | สำนักอำนวยกา | าร  |        |
|                           |                  |                       |           |              |     | =      |
|                           |                  |                       |           | <i>.</i>     |     | ~      |
|                           |                  |                       |           | 🧷 เลือก      | 0   | ยกเลิก |

# การค้นหาข้อมูล ให้คลิกปุ่ม "ค้นหา" ซึ่งโปรแกรมจะแสดงข้อความดังรูป

โปรแกรมจะแสดงรายชื่อลูกจ้างทั้งหมดที่บันทึกไว้ในโปรแกรม โดยเรียงลำดับรายชื่อจากน้อยไปหามาก ซึ่งเมื่อผู้ใช้ใส่ชื่อใน "ข้อความที่ต้องการ" ด้านบน โปรแกรมจะตัดคนที่มีชื่อน้อยกว่าออกไป และเมื่อพบคนที่ต้องการ ให้คลิกที่บรรทัดชื่อของผู้นั้น แล้ว คลิกปุ่ม "เลือก" โปรแกรมจะกลับไปหน้าต่างหลักและค้นหาคนที่เลือกมาแสดงให้ต่อไป การบันทึกบัญชีค่าจ้าง ในทุกเดือนผู้ใช้จะต้องสร้างรายการรับ/จ่ายในบัญชีจ่ายค่าจ้าง การบันทึกรายการบัญชีค่าจ้าง รายการรายรับและรายการจ่ายมาจากการเตรียมข้อมูลในทะเบียนรายชื่อบัญชีรับ/จ่าย ดังนั้น ผู้ใช้ควรเตรียมรายละเอียดทั้งหมดใน ทะเบียนดังกล่าวให้ครบถ้วนเสียก่อน การบันทึกบัญชีค่าจ้างแยกเป็น 2 ลักษณะ คือ สำหรับลูกจ้างรายเดือนและลูกจ้างรายวัน ในกรณี ของลูกจ้างรายวัน ผู้ใช้ต้องกำหนดวันที่ลูกจ้างคนนั้นลาหรือขาดงานโดยไม่ได้รับค่าจ้างในวันนั้น ๆ ในแต่ละเดือน หากไม่กำหนด โปรแกรมจะถือว่าลูกจ้างมาทำงานปกติและรับค่าจ้างทุกวันในเดือนนั้น การบันทึกรายรับและรายจ่ายผู้ใช้สามารถนำยอดเงินที่อยู่ใน แฟ้มข้อมูลโปรแกรม MS Excel ให้โปรแกรมอ่านมาบันทึกได้ด้วยเช่นกัน จากหน้าต่างหลักให้คลิกแท๊ป "บัญชีจ่ายค่าจ้าง" โปรแกรม จะแสดงข้อความดังรูป

| 🕱 ระบบป          | ในที่กการจ่ายพื้นด่าจ้      | 🙀 (EM32B. V1.00 by http                 | ://n | nsglive.org E-M  | ail: jakraval@h              | otmail.c | om)        |               |                  |             | x    |
|------------------|-----------------------------|-----------------------------------------|------|------------------|------------------------------|----------|------------|---------------|------------------|-------------|------|
| สำหรับผู้ให      | ช้ รายงานข้อมูล             | จัดการทะเบียน ตั้งค่าโปรแ               | กรม  |                  |                              |          |            |               |                  |             |      |
| สาขา             | 2สำนักงานใหญ                | j ,                                     | -    | ข้อมูลทั่วไป บ้เ | ญชีล่ายค่าล้าง               | บัญชีค่า | ส่วงเวลา   |               |                  |             |      |
| แผนก             | 1สำนักอำ <mark>นว</mark> ยก | าาร ่                                   | ~    | สำหรับเดือน      | เมษายน                       | ~        | ปี พ.ศ.    | 2561          | โอนเข้าบัญ       | ชี 12345678 | 890  |
| 0                | ชื่อ - นามสกุล              | ตำแหน่ง                                 | ^    | รายละเอียดราย    | มรับ/รายจ่าย                 |          |            |               |                  |             |      |
| หายจัก           | รวาล จันทร์เกตุ             | พนักงานรักษาความ                        |      |                  | <mark>รายรับ/รายจ่</mark> าย |          | จำนว       | หม่งนรายรับ   | จำนวนเงินรายจ่าย | หมายเหต     | . ^  |
| น.ส.สม<br>น.ส.สม | ศรตวงด<br>พรต์จริง          | พนกงานทาความสะ<br>เจ้าหน้าที่ธุรการ     |      | <b>P</b>         |                              |          |            |               |                  |             |      |
| Litteresteres    |                             | 1.0000000000000000000000000000000000000 |      |                  |                              |          |            |               |                  |             |      |
|                  |                             |                                         |      |                  |                              |          |            |               |                  |             |      |
|                  |                             |                                         | =    |                  |                              |          |            |               |                  |             |      |
|                  |                             |                                         |      |                  |                              |          |            |               |                  |             |      |
|                  |                             |                                         |      |                  |                              |          |            |               |                  |             |      |
|                  |                             |                                         |      |                  |                              |          |            |               |                  |             |      |
|                  |                             |                                         |      |                  |                              |          |            |               |                  |             |      |
|                  |                             | 1                                       | _    |                  |                              |          |            |               |                  |             |      |
|                  |                             |                                         |      |                  |                              |          |            |               |                  |             |      |
|                  |                             |                                         |      |                  |                              |          |            |               |                  |             |      |
|                  |                             |                                         |      |                  |                              |          |            |               |                  |             |      |
|                  |                             |                                         |      |                  |                              |          |            |               |                  |             |      |
|                  |                             |                                         |      | 1                | a setting the set            |          |            | (and a set    | 0.818/67         |             | ~    |
|                  |                             |                                         |      |                  | รวมผิน                       | 14       |            | 0.00          | 0.00             |             | 0.00 |
|                  |                             |                                         | v    | 🚺 สร้างรา        | เยการรับ-จ่าย                | 7        | น่าเข้าจาก | Excel         | 2                | แก้ไข       | 🗙 ลบ |
| Type: FB         | Embled                      | Host: 127.0.0.1:0                       |      | Da               | tabase: EMPL                 | OYDB     | User: w    | ายจักรวาล จัน | เทร์เกตุ         | Status: Re  | eady |

จากรูปโปรแกรมจะแสดงรายละเอียดบัญชีรายรับ/รายจ่ายของลูกจ้างที่ถูกเลือกในตารางทางด้านซ้าย ตามที่มีการสร้าง รายการรับ-จ่ายในเดือนที่กำหนดไว้ ซึ่งค่าเริ่มต้นของโปรแกรมจะทำการบันทึกข้อมูลนี้ไว้ 10 ปี ดังนั้น ผู้ใช้สามารถกำหนดปีที่ต้องการ ให้โปรแกรมเก็บรายละเอียดนี้ไว้ในการตั้งค่าหน่วยงานตามที่กล่าวมาแล้ว

จากรูปจะเห็นว่าโปรแกรมแสดงเฉพาะ "รายละเอียดรายรับ/รายจ่าย" แสดงว่าลูกจ้างที่เลือกในขณะนี้เป็นประเภทราย เดือน กรณีที่เป็นลูกจ้างรายวันโปรแกรมจะแสดงแท๊ป "บัญชีลงเวลาหยุดทำงาน" ดังรูป

| ์ ระบบป<br>ำหรับผู้ให | ันทึกการจ่ายเงินด่าจ้า<br>ป้ รายงานข้อมูล ร่ | พ (EM32B. V1.00 by h<br>จัดการทะเบียน ตั้งค่าโป | ttp://m<br>รแกรม | nsglive.org E- | Mail: jakraval@                | hotmail.con | n)       |               |            |     | ×                 |
|-----------------------|----------------------------------------------|-------------------------------------------------|------------------|----------------|--------------------------------|-------------|----------|---------------|------------|-----|-------------------|
| าขา                   | 2สำนักงานใหญ่                                |                                                 | ~                | ข้อมูลทั่วไป   | <mark>บ้ญ</mark> ชีล่ายค่าล้าง | บัญชีค่าล่ว | งเวลา    |               |            |     |                   |
| เผนก                  | <b>1สำนักอำนว</b> ยก                         | าร                                              | ~                | สำหรับเดือน    | เมษายน                         | ~ T         | ) พ.ศ.   | 2561          | โอนเข้าบัญ | เชี |                   |
| นายลัก                | ชื่อ - นามสกุล<br>รวาล ลับทร์เกต             | ต่ำแหน่ง<br>พบ้องวนร้อมาตา                      | ^                | รายละเอียดร    | ายรับ/รายจ่าย                  | บ้ญชีลงเวลา | วันหยุดห | ำงาน          |            | _   |                   |
| น.ส.สม                | ศรี ดวงดี                                    | พนักงานทำความ                                   | at:              | อัตราค่าจ้าง   | วันละ 320.00 v                 | ภพ          |          |               |            |     | บันทึกจ่ายค่าจ้าง |
| น.ส.สม                | พร <mark>ตีจริ</mark> ง                      | เจ้าหน้าที่ธุรการ                               |                  | ว้น            | .ที                            | ประเภา      | ทการหยุด | a             | หมายเหตุ   |     | ^                 |
|                       |                                              |                                                 | _                |                |                                |             |          |               |            |     |                   |
|                       |                                              |                                                 |                  |                |                                |             |          |               |            |     |                   |
|                       |                                              |                                                 |                  |                |                                |             |          |               |            |     |                   |
|                       |                                              |                                                 |                  |                |                                |             |          |               |            |     |                   |
|                       |                                              |                                                 |                  |                |                                |             |          |               |            |     |                   |
|                       |                                              |                                                 | ≡                |                |                                |             |          |               |            |     |                   |
|                       |                                              |                                                 |                  |                |                                |             |          |               |            |     |                   |
|                       |                                              |                                                 |                  |                |                                |             |          |               |            |     |                   |
|                       |                                              |                                                 |                  |                |                                |             |          |               |            |     |                   |
|                       |                                              |                                                 |                  |                |                                |             |          |               |            |     |                   |
|                       |                                              |                                                 |                  |                |                                |             |          |               |            |     |                   |
|                       |                                              |                                                 |                  |                |                                |             |          |               |            |     |                   |
|                       |                                              |                                                 |                  |                |                                |             |          |               |            |     | ~                 |
|                       |                                              |                                                 | _                |                |                                |             |          |               |            |     | 🛖 เพิ่ม           |
| e: FB                 | Embled                                       | Host: 127.0.0.1:0                               |                  | C              | )atabase: EM                   | PLOYDB      | User: v  | เายจักรวาล จ่ | นันทร์เกต  | St  | atus: Ready       |

เมื่อผู้ใช้คลิกแท๊ป "บัญชีลงเวลาหยุดทำงาน" โปรแกรมจะแสดงรายละเอียดที่ได้มีการบันทึกไว้ และเมื่อต้องการเพิ่มให้คลิก ปุ่ม "เพิ่ม" ซึ่งโปรแกรมจะแสดงข้อความดังรูป

|                       |        | U                |        |      |      |                   |        |                       |    |        |
|-----------------------|--------|------------------|--------|------|------|-------------------|--------|-----------------------|----|--------|
| ชื่อ - นามสกุล        |        | ตำแหน่ง          |        | ^    | 51   | ายละเอียดรายรับ/ร | ายจ่าย | บัญชีลงเวลาวันหยุดทำง | าน |        |
| นายจักรวาล จันทร์เกตุ |        | พนักงานรักษา     | ความ   |      |      |                   |        |                       | -  |        |
| น.ส.สมศรี ดวงดี       |        | พน้กงานทำคว      | ามสะ   |      | ອຄ   | ทราคาจางวนละ 3    | 20.00  | ארט                   |    |        |
| น.ส.สมพร ดีจริง       |        | เจ้าหน้าที่ธุรกา | าร     |      |      | วันที่            |        | ประเภทการหยุด         |    | หมายเห |
|                       |        |                  |        |      | Þ    | 2 ເມ.ຍ.61         | 3ข     | าดงานโดยไม่ทราบสาเหตุ |    |        |
|                       | 📴 แก้  | ใขการจ่ายค่าจ้าง | 1      |      |      |                   |        | ×                     |    |        |
|                       | ชื่อ - | นามสกุล          | น.ส.สม | เศรี | ดวง  | ดี                |        |                       |    |        |
|                       | สำหรั  | ับวันที่         | 02/04  | 4/2  | 561  | •                 |        |                       |    |        |
|                       | ประเภ  | ท                | 3ขา    | ดงา  | นโดเ | ย่ไม่ทราบสาเหตุ   |        | ~                     |    |        |
|                       |        | บันทึก           | X      | ลเ   | J    |                   |        | 🚫 ยกเลิก              |    |        |
|                       |        |                  | _      |      | _    |                   |        |                       |    |        |

จากรูปโปรแกรมจะสร้างรายการไว้ก่อนแล้วแสดงข้อความให้ผู้ใช้แก้ไข โดยให้กำหนดวันที่ และประเภทของวันหยุดที่ไม่ได้ รับค่าจ้าง จากนั้นให้คลิกปุ่ม "บันทึก" สำหรับกรณีที่ต้องการยกเลิกรายการที่ถูกสร้างนี้ให้คลิกปุ่ม "ลบ" และถ้าไม่ต้องการแก้ไขให้ คลิกปุ่ม "ยกเลิก"

ในหน้าต่างการบันทึกบัญชีลงเวลาหยุดทำงานจะสังเกตเห็นว่ามีปุ่ม "บันทึกจ่ายค่าจ้าง" ปุ่มดังกล่าวใช้สำหรับให้โปรแกรม คำนวณการจ่ายค่าจ้างให้กับลูกจ้างและเมื่อคลิกโปรแกรมจะแสดงข้อความดังรูป

| Committe |                                                                                    | ^   |
|----------|------------------------------------------------------------------------------------|-----|
| ?        | ยืนย้นบ้นทึกค่าจ้างเข้ารายละเอียดการรับ-จ่าย สำหรับเดือน "เมษ<br>2561" โซหรือไม่ ? | ายน |
|          | Yes No                                                                             |     |

กรณีที่ต้องการบันทึก ให้ตอบ "Yes" และกรณีที่ยังไม่บันทึกให้ตอบ "No" กรณีตอบ "Yes" โปรแกรมจะแสดงข้อความดัง

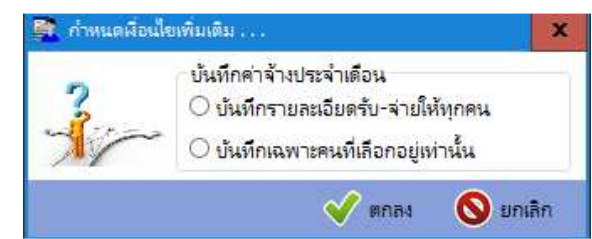

จากรูปให้เลือกว่าจะบันทึกให้กับทุกคนหรือเฉพาะคนที่ถูกเลือกอยู่เท่านั้นแล้วคลิกปุ่ม "ตกลง" โปรแกรมจะแสดงข้อความ

| 🏹 ก่าหนดมีอน                            | ใชเพิ่มเดิม                                                                                                    | x   |
|-----------------------------------------|----------------------------------------------------------------------------------------------------|-----|
| ~~~~~~~~~~~~~~~~~~~~~~~~~~~~~~~~~~~~~~~ | กำหนดวันใช้คำนวณกรณีลูกจ้างรายวัน<br>〇 วันเสาร์-อาทิตย์หยุดไม่จ่ายค่าจ้าง<br>〇 วันเสาร์-อาทิตย์จ่ายค่าจ้างด้วย |     |
|                                         | 💉 ตกลง 🚫 ยกเ                                                                                                   | ลิก |

จากรูปโปรแกรมจะให้เลือกวิธีการคำนวณวันสำหรับลูกจ้างรายวันว่าวันหยุดเสาร์-อาทิต<sup>ิ</sup>ย์จ่ายค่าจ้างด้วยหรือไม่ ถ้ามีการจ่าย ค่าจ้างด้วยและไม่มีการบันทึกการหยุดงานจะถือว่าลูกจ้างได้รับค่าจ้างในวันหยุดด้วยเช่นกัน หลังจากนั้นโปรแกรมจะทำการคำนวณ และบันทึกข้อมูลให้ตามเงื่อนไข กรณีที่มีการสร้างรายการนี้อยู่แล้วโปรแกรมจะนำข้อมูลที่คำนวณได้ไปบันทึกแทนให้

จากหน้าต่างหลักในแท๊ป "รายละเอียดรายรับ/รายจ่าย" เมื่อผู้ใช้ต้องการสร้างรายการให้คลิกปุ่ม "สร้างรายการรับ/จ่าย" โปรแกรมจะแสดงข้อความดังรูปก่อนหน้านี้ทั้ง 3 รูป เมื่อผู้ใช้กำหนดเงื่อนไขเสร็จเรียบร้อยแล้ว โปรแกรมจะสร้างรายการรับ/จ่ายให้ดัง

ູ່ສູປ

ดังรูป

| สาขา 2สำนักงานใหญ     | į ·                             | ~ ข้         | ข้อมูลทั่วไป บัญ | ซี่จ่ายค่าจ้าง        | บัญชีค่- | ส่วงเวลา    |                    |                  |                           |             |
|-----------------------|---------------------------------|--------------|------------------|-----------------------|----------|-------------|--------------------|------------------|---------------------------|-------------|
| แผนก 1สำนักอำนวยก     | าร                              | <b>v</b>   1 | สำหรับเดือน      | เมษายน                | ~        | ปี พ.ศ.     | 2561               | โอนเข้าบัญจ่     | <mark>ชี</mark> 123456789 | 10          |
| ชื่อ - นามสกุล        | ตำแหน่ง                         | <u>^</u>     | รายละเอียดรายร่  | ับ/รายจ่าย            |          |             |                    |                  |                           |             |
| นายจักรวาล จันทร์เกตุ | พนักงานรักษาความ                |              | 5                | ายรับ/รายจ่าย         |          | จำน         | วนผืนรายรับ        | จำนวนเงินรายจ่าย | หมายเหตุ                  | ^           |
| น.ส.สมศรี ดวงดี       | พนักงาน <mark>ทำความสะ</mark>   |              | ด่าจ้าง          |                       |          |             | 13,000.00          |                  |                           |             |
| น.ส.สมพร ดีจริง       | <mark>เ</mark> จ้าหน้าที่ธุรการ |              | ค่าส่วงเวลา      |                       |          |             |                    |                  |                           |             |
|                       |                                 |              | โบน้สประจำปี     |                       |          |             |                    |                  |                           | Č.          |
|                       |                                 |              | ภาษี             |                       |          |             |                    | 110.00           |                           |             |
|                       |                                 |              | ประกันสังคม      |                       |          |             |                    | 650.00           |                           |             |
|                       |                                 |              |                  |                       |          |             |                    |                  |                           |             |
|                       |                                 |              |                  |                       |          |             |                    |                  |                           |             |
|                       |                                 |              |                  | กรมเงิน               |          |             | 13,000.00          | 760.00           | 12,24                     | 40.00       |
|                       |                                 |              | سُلْ             | รวมพิน<br>การรับ-จ่าย |          | ้ นำเข้าจาก | 13,000.00<br>Excel | 760.00           | 12,22<br>เก๋ไข            | 40.00<br>ลบ |

การแก้ไขจำนวนเงินรายรับหรือรายจ่ายให้ดับเบิลคลิกในบรรทัดที่ต้องการแก้ไขโปรแกรมจะแสดงข้อความดังรูป

| ข้อมูลทั่วไป บัญชื | วีล่ายค่าจ้าง                                                                                     | บ้ณชีค่าล่วงเว                                                                                                    | ลา                                                                                                    |                                                               |                                                                                                    |
|--------------------|---------------------------------------------------------------------------------------------------|----------------------------------------------------------------------------------------------------|----------------------------------------------------------------------------------------------------|---------------------------------------------------------------|----------------------------------------------------------------------------------------------------|
| สำหรับเดือน        | เมษายน                                                                                            | ุบีท                                                                                                    | i.m. 2561                                                                                                    | โอนเข้าบ้ญชี                                                  | 1234567890                                                                                                    |
| เพิ่ม/แก้ไขรายรับ, | /รายจ่าย                                                                                          |                                                                                                    |                                                                                                    |                                                               |                                                                                                    |
| ชื่อรายรับ/รายจ่า  | ย ค่าจ้าง                                                                                         |                                                                                                    |                                                                                                    |                                                               |                                                                                                    |
| ประเภท             | รายได้                                                                                            |                                                                                                    | _                                                                                                    |                                                               |                                                                                                    |
| จำนวนเงิน          |                                                                                                   | 13000                                                                                                    | บาท                                                                                                    |                                                               |                                                                                                    |
|                    |                                                                                                   |                                                                                                    |                                                                                                    |                                                               |                                                                                                    |
|                    |                                                                                                   |                                                                                                    |                                                                                                    |                                                               |                                                                                                    |
|                    |                                                                                                   |                                                                                                    |                                                                                                    |                                                               |                                                                                                    |
|                    |                                                                                                   |                                                                                                    |                                                                                                    |                                                               |                                                                                                    |
|                    |                                                                                                   |                                                                                                    |                                                                                                    |                                                               |                                                                                                    |
|                    |                                                                                                   |                                                                                                    |                                                                                                    |                                                               |                                                                                                    |
|                    |                                                                                                   |                                                                                                    |                                                                                                    |                                                               |                                                                                                    |
|                    |                                                                                                   |                                                                                                    |                                                                                                    |                                                               |                                                                                                    |
|                    |                                                                                                   |                                                                                                    |                                                                                                    |                                                               |                                                                                                    |
|                    |                                                                                                   | 📜 นำเส                                                                                                    | ข้าจาก Excel                                                                                                    | 💾 บัน                                                         | ทึก 🚫 ยกเลิก                                                                                                    |
|                    | ข้อมูลหัวไป ปัญส์<br>สำหรับเดือน<br>เพิ่ม/แก้ไขรายรับ,<br>ชื่อรายรับ/รายจำ<br>ประเภท<br>จำนวนเงิน | ข้อมูลทั่วไป ปัญชีล่ายดำล้าง<br>สำหรับเดือน เมษายน<br>เพิ่ม/แก้ใชรายรับ/รายล่าย<br>ชื่อรายรับ/รายล่าย คำล้าง<br>ประเภท รายได้<br>สำนวนเงิน | ข้อมูลห้ว้มับ บัญชีล่ายคำจ้าง บัญชีคำล่วงเร<br>สำหรับเดือน เมษายน ∨ บิท<br>เพิ่ม/แก้โขรายรับ/รายจ่าย<br>ชื่อรายรับ/รายจ่าย คำจ้าง<br>ประเภท รายได้<br>จำนวนเงิน 13000 | ข้อมูลห้ว้ไป ปัญชีล่ายต่าล้าง ปัญชีต่าล่วงเวลา<br><pre></pre> | ข้อมูลห้ว้นับ บัญชีจายดำจ้าง บัญชีดาส่วงเวลา<br>สำหรับเดือน แมษายน ∨ D พ.ศ. 2561 โอนเข้าบัญชี<br>เพิ่ม/แก้ใชรายรับ/รายจ่าย<br>ชื่อรายรับ/รายจ่าย ค่าจ้าง<br>ประเภท รายได้<br>จำนวนเงิน 13000 บาท<br> |

เมื่อแก้ไขจำนวนเงินเสร็จแล้ว ให้คลิกปุ่ม "บันทึก"

**การนำข้อมูลรายรับ/รายจ่ายเข้ามาจากโปรแกรม MS Excel** ในกรณีนี้อาจมีรายรับหรือรายจ่ายอื่นที่หน่วยอื่นบันทึกไว้ใน โปรแกรม MS Excel และส่งยอดมาให้ทำการหักจากรายได้ เช่น สหกรณ์ เป็นต้น ผู้ใช้สามารถให้โปรแกรมอ่านข้อมูลจาก MS Excel ได้โดยตรง โดยคลิกที่ปุ่ม "นำเข้าจาก Excel" โปรแกรมจะแสดงข้อความดังรูป

| 🚰 น่าเข้าจาก Excel                           | ×                     |
|----------------------------------------------|-----------------------|
| 1. เปิดแฟ้ม <none><br/>2. เลือก Sheet</none> | 🦳 ເປັດ Excel          |
| 3. กำหนดอ่านตั้งแต่บรรทัด                    | ถึงบรรทัด             |
| 4. กำหนดคอล้มน์เลขประชาชน                    | (ระบุเป็น a, b, c,)   |
| 5. กำหนดคอล้มน์จำนวนเงินที่จะนำเข้า          |                       |
| 6. เลือกประเภทรายได้/ค่ายใช้จ่ายที่นำเข้า    | ~                     |
|                                              |                       |
|                                              | 💾 อ่านข้อมูล 🚫 ยกเลิก |

จากรูปให้ผู้ใช้คลิกปุ่ม "เปิด Excel" จากหน้าต่างตามรูป โดยที่ผู้ใช้ต้องไม่เปิดแฟ้มข้อมูล Excel จากโปรแกรม MS Excel เอง เมื่อคลิกปุ่มดังกล่าว โปรแกรมจะให้ผู้ใช้เลือกแฟ้มข้อมูล Excel และเมื่อสั่งเปิดโปรแกรมจะเป็นผู้สั่งให้โปรแกรม MS Excel เปิด แฟ้มข้อมูลดังกล่าวเอง จากนั้นให้ผู้ใช้กำหนดรายละเอียดอื่น ๆ ตามตัวอย่างดังรูป

| 👰 น่าเข้าจาก Excel                       | x                      |
|------------------------------------------|------------------------|
| 1. เปิดแฟ้ม F:\test1.xlsx                | 🗙 ປິດ Excel            |
| 2. เลือก Sheet งบดำเนินงาน               | ¥                      |
| 3. กำหนดอ่านตั้งแต่บรรทัด 2              | ถึงบรรทัด 50           |
| 4. กำหนดคอล้มน์เลขประชาชน                | a (ระบุเป็น a, b, c,)  |
| 5. กำหนดคอล้มน์จำนวนเงินที่จะนำเข้า      | d                      |
| 6. เลือกประเภทรายได้/ค่ายใช้จ่ายที่นำเช้ | ำ 5โบน้สประจำปี ✓      |
|                                          |                        |
|                                          | 💾 อ่านข้อมูล  🚫 ยกเลิก |

จากรูป โปรแกรมจะอ่าน Sheet ทั้งหมดที่มีอยู่ในแฟ้มข้อมูล Excel ให้ผู้ใช้เลือก Sheet ที่ต้องการจากหน้าต่างนี้ ซึ่ง โปรแกรมจะสั่งให้ MS Excel เลื่อนไปยัง Sheet ที่ต้องการให้เอง จากนั้นกำหนดรายละเอียดการอ่านข้อมูล ดังนี้ ข้อ 3 กำหนดอ่านตั้งแต่บรรทัดที่ ... ถึงบรรทัดที่ หมายถึงข้อมูลของคนแรกอยู่ในบรรทัดที่เท่าใดของข้อมูลใน Excel และคน สุดท้ายอยู่ในบรรทัดที่เท่าใดของข้อมูลใน Excel ข้อ 4 กำหนดคอลัมน์เลขประชาชนใน MS Excel อยู่ในคอลัมน์อะไร ดังนั้นในตัวโปรแกรมจะต้องมีการกำหนดเลข ประชาชนไว้ด้วยเช่นกัน

ข้อ 5 กำหนดคอลัมน์จำนวนเงินที่จะนำเข้าจากใน MS Excel ว่าอยู่ในคอลัมน์อะไร

และข้อ 6 เลือกประเภทรายรับ/รายจ่ายที่จะนำเข้าไปเก็บไว้ในโปรแกรม จากนั้นคลิกปุ่ม "อ่านข้อมูล" กรณีที่ไม่สามารถนำ ข้อมูลเข้าไปบันทึกได้ เช่น เลขประชาชนใน Excel ไม่มีอยู่ในโปรแกรม โปรแกรมจะแสดงข้อความแจ้งให้ผู้ใช้ทราบอีกที

**การบันทึกค่าล่วงเวลา** ในกรณีที่องค์กรมีการจ่ายค่าทำงานนอกเวลาปฏิบัติงานปกติของลูกจ้าง และมีการจ่ายเงินดังกล่าว พร้อมกับเงินค่าจ้างรายเดือน ผู้ใช้สามารถสร้างรายการค่าล่วงเวลาได้ โดยคลิกที่แท๊ป "บันทึกค่าล่วงเวลา" โปรแกรมจะแสดงข้อความ ดังรูป

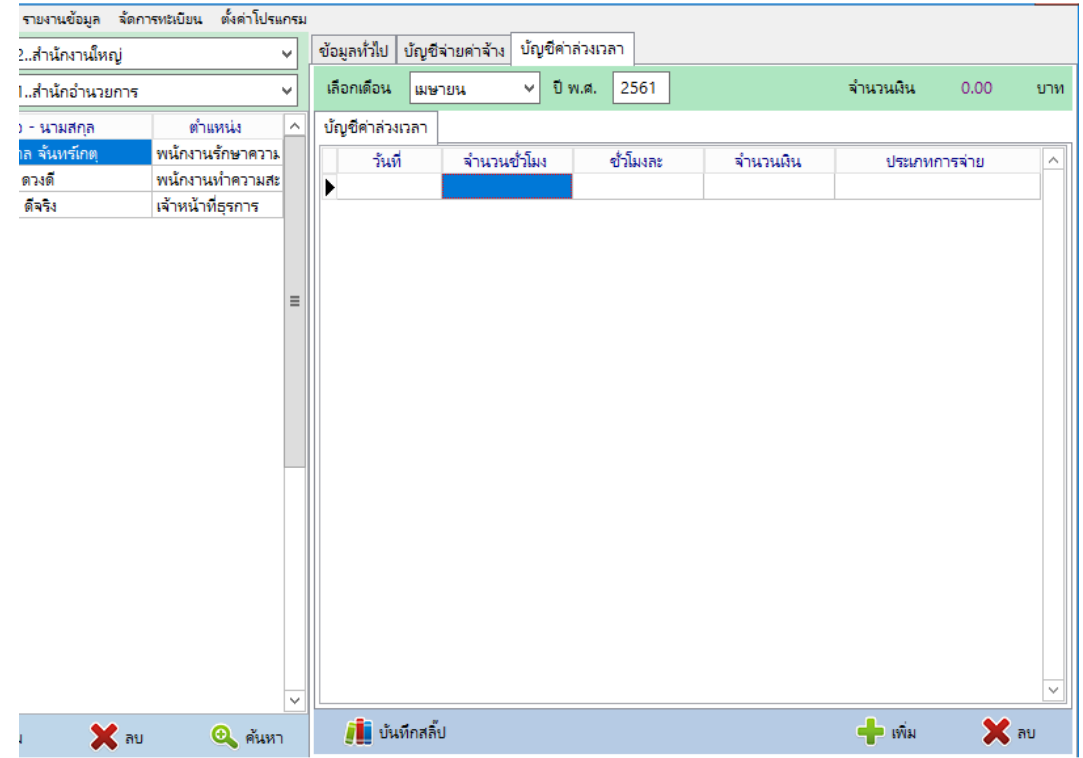

จากรูป คลิกปุ่ม "เพิ่ม" เพื่อเพิ่มรายการ โปรแกรมจะแสดงข้อความดังรูป

| รายงานช่อมูล จัดก      | การทะเบียน ตั้งค่า โปรแ             | กรม      |                    |                |            |                |          |                      |                           |              |       |
|------------------------|-------------------------------------|----------|--------------------|----------------|------------|----------------|----------|----------------------|---------------------------|--------------|-------|
| ?สำนักงานใหญ่          |                                     | ~        | ข้อมูลทั่วไป       | บ้ญชีจ่ายค่าจ่ | จ้าง บัญร์ | ชี้ค่าล่วงเว   | an       |                      |                           |              |       |
| lสำนักอำนวยการ         |                                     | ~        | เลือกเดือน         | เมษายน         | ~          | ปีพ.ศ.         | 2561     | ]                    | จำนวนเงิน                 | 0.00         | บาท   |
| - นามสกุล              | ตำแหน่ง                             | ^        | เพิ่ม/แก้ไขร       | ายละเอียด      |            |                |          |                      |                           |              |       |
| เล จันทร์เกตุ<br>ดวงดี | พนักงานรักษาความ<br>พนักงานทำความสะ |          | วันที่             | 02/04          | /2561 💌    |                |          |                      |                           |              |       |
| ดีจริง                 | เจ้าหน้าที่ธุรการ                   |          | จำนวน<br>ชั่วโมงละ | 1              | 2          | ซั่วโมง<br>บาท | (กรณีเหม | มาจ่ายใส่จำนวนเงินที | ี่จ่ายทั้งวัน จำนวนชั่วโม | งให้เป็น 1)  |       |
|                        |                                     | H        |                    | <br>האזי       | าจ่ายเป็นร | ายวัน          |          |                      |                           |              |       |
| 1 🗙 al                 | บ 🔍 ค้นหา                           | <b>_</b> |                    |                |            |                |          |                      | 💾 บันทึก                  | <b>()</b> 91 | กเลิก |

ให้กำหนดรายละเอียดตามกรอบรับข้อมูล โดยที่ในกรณีที่เหมาจ่ายเป็นวันให้ใส่จำนวนชั่วโมงเป็น 1 ชั่วโมง ชั่วโมงละใส่ จำนวนเงินที่จ่ายเป็นวัน และให้ทำเครื่องหมายหน้า "เหมาจ่ายเป็นรายวัน" จากนั้นคลิกปุ่ม "บันทึก" กรณีการจ่ายเป็นจำนวนชั่วโมง โปรแกรมจะนำจำนวนชั่วโมงและจำนวนเงินมาคูณกันให้เอง

เมื่อต้องการบันทึกจำนวนเงินค่าล่วงเวลาซึ่งจ่ายพร้อมกับค่าจ้าง ให้คลิกปุ่ม "บันทึกสลีป" โปรแกรมจะแสดงข้อความดังรูป

| ?   | เลือกบันทึกข้อมูล<br>〇 บันทึกค่าล่วงเวลาให้กับหุกคน     |
|-----|---------------------------------------------------------|
| 7/~ | 🗌 🔿 บันทึกให้กับคนที่เลือกอยู่ขณะนี้<br>🎻 ตกลง 🚫 ยกเลิก |

ให้ผู้ใช้เลือกรายการตามต้องการแล้วคลิกปุ่ม "ตกลง" ซึ่งโปรแกรมจะนำจำนวนเงินไปบันทึกในบัญชีรายรับ/รายจ่ายของแต่ ละคนให้ต่อไป

**การรายงานข้อมูล** จากการทำข้อมูลในแต่ละเดือน โปรแกรมจะทำการบันทึกข้อมูลเหล่านี้ไว้ในฐานข้อมูล ดังนั้นเมื่อผู้ใช้ ต้องการรายงานข้อมูลให้คลิกที่ตัวเลือก "รายงานข้อมูล" แล้วเลือกตัวเลือกที่ต้องการรายงานข้อมูล ซึ่งตัวเลือกมีตัวเลือกต่าง ๆ ดังรูป

| สาขา                           | <ul> <li>ของ กินขอมูล</li> <li>ข้อง กินของ และคราม</li> <li>ข้อง กินของ และคราม</li> <li>ข้อง กินของ และคราม</li> </ul>                                        | มูลทั่วไป                 | <mark>บัญ</mark> ชีจ่ายค่าจ้  | าง บัญชีค่ | าล่วงเวลา |                             |   |
|--------------------------------|----------------------------------------------------------------------------------------------------|---------------------------|-------------------------------|------------|-----------|-----------------------------|---|
| แผนก                           | บ้ญชีสรุปรายรับ/จ่ายต่าล้างรายดน<br>นักเศราหละเมิดรับ/จ่ายต่าล้างรายดน                                                                                         | หรับเดือน                 | น เมษายน                      | ~          | ปี พ.ศ.   | 2561                        |   |
| 1                              | ขึ้บกูบัง และเออตจบ/ จายคาน จา แลคน<br>บัญชีลงชื่อรับมินค่าล้างรายเดือน<br>มายจักรา<br>บัญชีรายละเอียดเงินประกันสังคม<br>ม.ส.สมพร<br>นักเชีย่าล่างเวลารายเดือน | ยละเอียด <sup>ะ</sup>     | รายรับ/ร <mark>า</mark> ยจ่าย |            |           |                             |   |
| นายจกร<br>น.ส.สมต <sup>ร</sup> |                                                                                                    | รายรับ/รายจ่าย<br>ต่าจ้าง |                               |            | ล้าน      | จำนวนผินรายรับ<br>12.000.00 |   |
| น.ส.สมพ                        | ปตรล่ายดำล้างรายคน                                                                                                    | สาส่วงเวล                 | 11                            |            | 240.00    | t                           |   |
|                                | บ้ญชีด่าล่วงเวลารายเดือน                                                                                                    | โบน้สประ                  | :จำปี                         |            |           | 4.0 - 100 de no.            | T |
|                                | ปญชีปฏิบัติงานส่วงเวลารายคน<br>                                                                                                    | ภ <mark>า</mark> ษี       |                               |            |           |                             |   |
|                                | บญชวนสาท เม เดรบดาจางรายคน                                                                                                    | ูประก <sup>ั</sup> นสัง   | คม                            |            |           |                             |   |
|                                | บัญชีสรุปรายได้ทั้งปี                                                                                                    | L                         |                               |            |           |                             |   |
|                                | หนุงสอรบรองภาษ                                                                                                    | L                         |                               |            |           |                             |   |
|                                |                                                                                                    |                           |                               |            |           |                             |   |
|                                | สรางเพล เอนเงนตาจาง 5.กรุงเทย จก.                                                                                                    | L                         |                               |            |           |                             |   |
|                                | สร้างใหม่สัสลิ์ประเว็บ                                                                                                    | L                         |                               |            |           |                             |   |
|                                | สร้างไฟล์หนังสือรับรองภาษิบนเว็บ                                                                                                    | L                         |                               |            |           |                             |   |
|                                | สร้างไฟล์ฟอร์แบทกลาง กงด. โก. พิเศษ 🔿                                                                                                    | L                         |                               |            |           |                             |   |

ตัวเลือกสำหรับการรายงานข้อมูลแต่ละตัวเลือก โปรแกรมจะให้ผู้ใช้กำหนดเดือนและปีของข้อมูล ดังรูป

| 🚺 เลือกเตือเ | ./ปี พ.ศ.    |            |         |          |
|--------------|--------------|------------|---------|----------|
| เลือกเดือน   | เมษายน ∨ ปีพ |            | ปี พ.ศ. | 2561     |
|              |              | <b>V</b> 9 | กลง     | 🚫 ยกเลิก |

เมื่อเลือกเดือน และกำหนดปีตามต้องการแล้ว โปรแกรมจะสร้างรายงานตามที่สั่งการซึ่งผู้ใช้สามารถพิมพ์ออกทาง เครื่องพิมพ์ได้ตามปกติ โดยโปรแกรมจะแสดงภาพตัวอย่างบนจอภาพ ดังรูป

|   | G.  | 3 บริษัททด<br>งไระล่        | เสองบัญชีจ่ายค่าจ้าง<br>ว่าเอือบบางวยบ 25 | ม จำกัด<br> |             |          |
|---|-----|-----------------------------|-------------------------------------------|-------------|-------------|----------|
| ſ | ที่ | ม ระจ<br>ชื่อรายรับ/รายจ่าย | จำนวนราย                                  | จำนวนเงิน   | รวมเป็นเงิน | หมายเหตุ |
|   |     | รายการรับ                   |                                           |             |             |          |
|   | 1.  | ค่าจ้าง                     | 3                                         | 34,780.00   |             |          |
|   | 2.  | ก่าล่วงเวลา                 | 1                                         | 240.00      |             |          |
|   | 3.  | โบนัสประจำปี (6)            |                                           |             | 35,020.00   |          |
|   |     | รายการจ่าย                  |                                           |             |             |          |
|   | 1.  | ภาษี                        | 1                                         | 110.00      |             |          |
|   | 2.  | ประกันสังคม                 | 3                                         | 1,739.00    | 1,849.00    |          |
|   |     | ยอดค่าจ้างคงเหลือจ่าย       |                                           |             | 33,171.00   |          |
| L |     |                             |                                           | II          | I           |          |

- 1 ใช้สำหรับการเลื่อนหน้าภาพรายงาน กรณีมีหลายหน้า
- 2 สั่งให้แสดงภาพเต็มของแต่ละหน้า
- 3 สั่งให้ขยายภาพเต็มหน้าต่างรายงาน
- 4 สั่งพิมพ์ออกทางเครื่องพิมพ์
- 5 ยกเลิกและปิดหน้าต่างรายงาน

### 6 พื้นที่แสดงข้อมูล

นอกจากการพิมพ์รายงานแล้ว โปรแกรมยังมีตัวเลือกสำหรับการสร้างไฟล์ข้อมูลในรูปแบบต่าง ๆ ตามข้อกำหนดของ หน่วยงานปลายทางอีกด้วย ในที่นี้จะแสดง 2 รายการ ดังนี้

1. สร้างไฟล์โอนเงินค่าจ้าง ธ.กรุงไทย จก. รายละเอียดดังรูป

| 🌉 สร้างไฟล์โอนค่าจ้า | ง ธ.กรุงไทย X                                                  |
|----------------------|----------------------------------------------------------------|
| รายละเอียดการโอนเ    | งินค่าจ้างเข้าบัญชี ธ.กรุงไทย เดือน (มษายน ∨ ปี 2561           |
| จำนวน 3              | ราย มียอดติดลบ 0 ราย                                           |
| เงินรวม 3            | 3,171.00 เวร,020.00 - 1,849.00)                                |
| โอนผินจากบัญชี       | 1234567890 ชื่อบัญชี                                           |
| วันที่ส่งไฟล์        | 28/03/2561 👻 วันที่โอนเข้า 28/03/2561 💌                        |
| วิธีการโอน           | ONE DAY Y                                                      |
| รูปแบบข้อมูล         | SALARY_130 Y                                                   |
| (การโอนเ             | งินเดือน/ค่าจ้างรายเดือนให้ใช้รหัส SALARY <u>130 เท่านั้น)</u> |
| ชื่อผู้โอน           | บ้นทึกเป็น POST.TRF                                            |
| (ພວດໂລະຟໍຍ່ອານວນສື   | ปันทึกเป็น MS Excel                                            |
| (ขอดเอนเมรวมคนดด     | สสบ) 🧊 พมพ 📃 บนทก 💟 ยกเลก                                      |

จากรูป เมื่อเปิดหน้าต่างโปรแกรมจะคำนวณเงินที่จะต้องทำการโอนให้อัตโนมัติ และผู้ใช้สามารถเลือกเดือนและปีที่มีข้อมูล ใหม่ได้อีกเช่นกัน รูปแบบของข้อมูลให้ผู้ใช้เลือกเป็น SALARY\_130 เท่านั้น จากนั้นคลิกปุ่ม "บันทึก" ซึ่งโปรแกรมจะให้เลือกวิธีการ บันทึกตามต้องการต่อไป

2. สร้างไฟล์โอนเงินค่าจ้าง ธ.กรุงศรีอยุธยา จก. รายละเอียดดังรูป

| 🗿 สร้างไฟล์ด่าจ้างโอน ธ.กรุงศรีอยุธยา 🕺 🗙 |                                           |  |  |  |  |  |
|-------------------------------------------|-------------------------------------------|--|--|--|--|--|
| สร้างไฟล์โอนค่าจ้างไ                      | ปยัง ธ.กรุงศรีอยุธยา จก.                  |  |  |  |  |  |
| ค่าจ้างเดือน                              | เมษายน ∨ ปี 2561                          |  |  |  |  |  |
| จำนวน 3                                   | ราย ผินรวม 33,171.00 บาท                  |  |  |  |  |  |
| ไม่สามารถโอนได้                           | <mark>0 ราย</mark> (35,020.00 - 1,849.00) |  |  |  |  |  |
| Branch Code                               | 411 Company ID. 001                       |  |  |  |  |  |
| Company Name                              | Test Co.,Ltd.                             |  |  |  |  |  |
| Ext. Code                                 | 100                                       |  |  |  |  |  |
| ว้นที่โอน                                 | 29/03/2561 👻                              |  |  |  |  |  |
| ห้ก ค่าธรรมเนียม                          | 5 บาท (5 x 3 = 15.00 บาท)                 |  |  |  |  |  |
|                                           | 🔛 บันทึก   🚫 ยกเลิก                       |  |  |  |  |  |

จากรูปให้ใส่รายละเอียดในกรอบรับข้อมูลให้ถูกต้องครบถ้วน สำหรับหักค่าธรรมเนียม หากไม่มีการหักค่าธรรมเนียมในการ โอนเงินให้ไส่ 0 (ศูนย์) แล้วบันทึกข้อมูล

 สร้างไฟล์สลิ๊ปบนเว็บ เป็นการบันทึกข้อมูลเพื่อเตรียมไว้สำหรับโปรแกรมแสดงรายละเอียดการจ่ายค่าจ้างที่อยู่ใน รูปแบบของเว็บเพจ ซึ่งผู้ใช้จะต้องติดตั้งโปรแกรมสำหรับแสดงรายละเอียดการจ่ายค่าจ้างในเว็บเซิร์ฟเวอร์ จากหน้าต่างหลักเมื่อคลิก ตัวเลือก "รายงานข้อมูล" และตัวเลือก "สร้างไฟล์สลิปบนเว็บ" โปรแกรมจะแสดงข้อความดังรูป

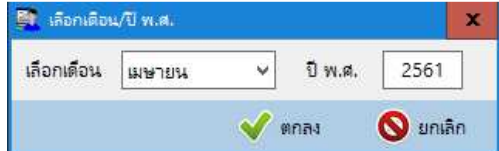

จากรูป เป็นการเลือกข้อมูลรายละเอียดการจ่ายค่าจ้างในเดือน ปีที่กำหนด เมื่อคลิกปุ่ม "ตกลง" โปรแกรมจะสอบถามการ บันทึกไฟล์ข้อมูลดังรูป

| マ ひ Search Local D | )isk (C:)<br>[]∃∃ ▼                                                                                                    | م<br>1                                                                                                    |                                                                                                    |
|--------------------|----------------------------------------------------------------------------------------------------|----------------------------------------------------------------------------------------------------|----------------------------------------------------------------------------------------------------|
| Date modified      |                                                                                                    | 0                                                                                                    |                                                                                                    |
| Date modified      |                                                                                                    |                                                                                                    | )                                                                                                    |
|                    | Туре                                                                                                    |                                                                                                    | 1                                                                                                    |
| 22/2/2561 12:31    | File folder                                                                                                    |                                                                                                    |                                                                                                    |
| 17/8/2560 10:26    | File folder                                                                                                    |                                                                                                    |                                                                                                    |
| 8/2/2560 16:19     | File folder                                                                                                    |                                                                                                    |                                                                                                    |
| 2/11/2560 14:10    | File folder                                                                                                    |                                                                                                    |                                                                                                    |
| 28/12/2560 10:06   | File folder                                                                                                    |                                                                                                    |                                                                                                    |
| 8/3/2561 10:27     | File folder                                                                                                    |                                                                                                    |                                                                                                    |
| 29/1/2560 8:37     | File folder                                                                                                    |                                                                                                    |                                                                                                    |
| 1/4/2561 11:01     | File folder                                                                                                    |                                                                                                    |                                                                                                    |
| 28/1/2560 15:02    | File folder                                                                                                    |                                                                                                    |                                                                                                    |
| 16/12/2560 13:13   | File folder                                                                                                    |                                                                                                    | -                                                                                                    |
|                    |                                                                                                    | >                                                                                                    |                                                                                                    |
|                    |                                                                                                    |                                                                                                    | ¥                                                                                                    |
|                    |                                                                                                    |                                                                                                    | ~                                                                                                    |
|                    | 17/8/2560 10:26<br>8/2/2560 16:19<br>2/11/2560 14:10<br>28/12/2560 10:06<br>8/3/2561 10:27<br>29/1/2560 8:37<br>1/4/2561 11:01<br>28/1/2560 15:02<br>16/12/2560 13:13 | 17/8/2560 10:26 File folder<br>8/2/2560 16:19 File folder<br>2/11/2560 14:10 File folder<br>28/12/2560 10:06 File folder<br>8/3/2561 10:27 File folder<br>29/1/2560 13:07 File folder<br>1/4/2561 11:01 File folder<br>28/1/2560 15:02 File folder<br>16/12/2560 13:13 File folder | 17/8/2560 10:26<br>17/8/2560 10:26<br>8/2/2560 16:19<br>2/11/2560 14:10<br>File folder<br>2/11/2560 10:06<br>File folder<br>8/3/2561 10:27<br>File folder<br>2/1/2560 8:37<br>File folder<br>1/4/2561 11:01<br>File folder<br>2/1/2560 15:02<br>File folder<br>16/12/2560 13:13<br>File folder<br>> |

จากรูป โปรแกรมจะกำหนดชื่อไฟล์เป็น sl256104.slp ชื่อไฟล์ดังกล่าวผู้ใช้ต้องไม่ทำการเปลี่ยนแปลงแก้ไขใด ๆ เนื่องจาก เป็นข้อตกลงร่วมกันกับโปรแกรมที่ใช้สำหรับแสดงรายละเอียดการจ่ายค่าจ้างบนเว็บเท่านั้น หากเปลี่ยนแปลงเป็นอย่างอื่นจะทำให้ โปรแกรมบนเว็บไม่สามารถอ่านข้อมูลได้ และเมื่อบันทึกข้อมูลเสร็จเรียบร้อย ให้ผู้ใช้เปิดหน้าเว็บเพจและทำการอัพโหลดข้อมูลนี้ไป บันทึกไว้ในเว็บเซิร์ฟเวอร์ต่อไป

4. สร้างไฟล์หนังสือรับรองภาษีบนเว็บ กรณีที่ผู้ใช้ต้องการให้ลูกจ้างสามารถดาวน์โหลดหนังสือรับรองภาษีจากเว็บเพจ ผู้ใช้สามารถสร้างไฟล์ข้อมูลหนังสือรับรองภาษีนี้ได้เหมือนกับการแสดงสลิปบนเว็บ ชื่อไฟล์ข้อมูลสำหรับหนังสือรับรองภาษีบนเว็บจะ ใช้ชื่อไฟล์ tax2561.tax ฯลฯ

5. **สร้างไฟล์ฟอร์แมทกลาง ภงด.1ก.พิเศษ** ใช้สำหรับสร้างไฟล์ข้อมูลตามรูปแบบการรับรองภาษีหัก ณ ที่จ่าย ภงด.1ก. พิเศษ ตามที่กรมสรรพากรกำหนด เพื่อส่งให้กรมสรรพากรดำเนินการต่อไป

#### **การดูแลระบบ** แบ่งออกเป็น

1. **การสำรอง/เรียกข้อมูล** จากหน้าต่างหลัก คลิกตัวเลือก "ตั้งค่าโปรแกรม" แล้วเลือก "สำรองข้อมูล" โปรแกรมจะ แสดงตัวเลือกย่อยดังรูป

| M32B. V1.00 by http://msglive.org E-Mail: jakraval@hotmail.com) |                     |                                 |  |  |
|-----------------------------------------------------------------|---------------------|---------------------------------|--|--|
| รทะเบียน                                                        | ตั้งค่าโปรแกรม      | _                               |  |  |
|                                                                 | ตั้งค่าฐานข้อมูล    | บชี้จ่ายค่าจ้าง บัญชีค่าล่วงเวล |  |  |
|                                                                 | ตั้งค่าหน่วยงาน     | 123/1567800123 iaests           |  |  |
|                                                                 | สำรองข้อมูล >       | สำรองข้อมูลลงดิสด์              |  |  |
| ตาเ<br>พนักงาน                                                  | ยกเลิกข้อมูลทั้งหมด | เรียกข้อมูลจากดิสค์             |  |  |
| พนักงาน                                                         | ลงทะเบียนโปรแกรม    | บ้านเล                          |  |  |
| เจ้าหน้าที                                                      | อัพเดรทโปรแกรม      | ถนน                             |  |  |

จากรูป ตัวเลือกย่อย **"สำรองข้อมูลลงดิสค์"** หมายถึง การนำข้อมูลที่บันทึกอยู่ในฐานข้อมูลเก็บสำรองไว้ในสื่ออื่น เพื่อ ป้องกันเครื่องคอมพิวเตอร์เสียหายเปิดใช้งานไม่ได้ จะทำให้ข้อมูลเสียหายไปด้วย ดังนั้นจึงมีความจำเป็นต้องสำรองข้อมูลเก็บไว้ในสื่อ อื่นเป็นประจำ สำหรับตัวเลือกย่อย "**เรียกข้อมูลจากดิสค์**" หมายถึง การนำข้อมูลที่ได้สำรองไว้ในสื่ออื่นเรียกกลับเข้ามาในฐานข้อมูล เพื่อใช้งานต่อไป

2. การอัพเดรทโปรแกรม เป็นเรื่องจำเป็นที่ต้องมีการอัพเดรทโปรแกรมเพื่อปรับปรุงความสามารถ เพิ่มเติม หรือแก้ไขการ ทำงานที่ผิดพลาดอันอาจมาจากการออกแบบที่คลาดเคลื่อน ปกติทุกครั้งผู้ใช้เปิดโปรแกรม โปรแกรมจะทำการตรวจสอบรุ่นของ โปรแกรมผ่านทางระบบอินเทอร์เน็ตอัตโนมัติอยู่แล้ว และจะแจ้งผู้ใช้ว่ามีการปรับปรุงโปรแกรมเพื่อให้ผู้ใช้ทำการอัพเดรทโปรแกรม ซึ่ง ถ้าผู้ใช้ต้องการอัพเดรทโปรแกรมโปรแกรมจะแสดงข้อความดังรูป

| 🚉 Download & Update program. |                       |      |  |
|------------------------------|-----------------------|------|--|
| From :                       | http://msglive.org    |      |  |
| File :                       | Employee.exeVersion : |      |  |
| رةًا 📕                       | มอ้พเดรท 🚫 ข้ามไป     | ก่อน |  |

จากรูปให้คลิก "เริ่มอัพเดรท" โปรแกรมจะทำการดาวน์โหลดโปรแกรมใหม่จากนั้นจะปิดโปรแกรมและเปิดโปรแกรมให้ใหม่